## 作業事例集-アクリル板に写真を彫刻する (Adobe Photoshop 編)

- ・ 本資料は、レーザー加工機が正常にセットアップされていることが前提になります。
- ・ 本資料は、ハニカムテーブルが装着されていることが前提となります。
- 本資料は、RSD-SUNMAX シリーズ用制御ソフト RDWorksV8 が正常にインストールされていることを前提にしています。

-本資料を元に作成した製品の出来上がりイメージです。

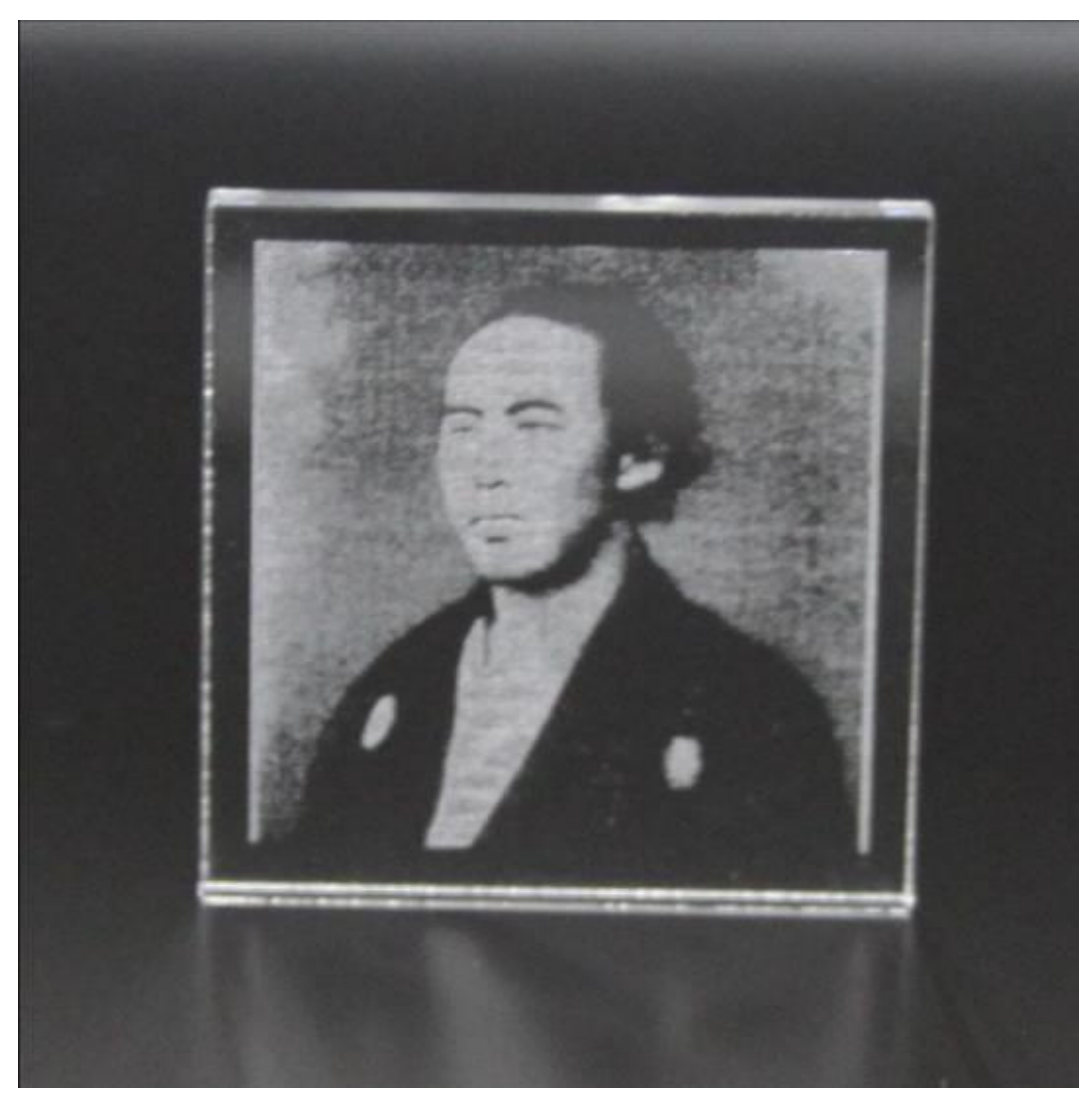

## ① Photoshop でデザイン作成

Adobe Photoshop 使い彫刻用データを作成します。

レーザー加工機で読み込める形式 BMP(ビットマップ)で加工用データを作成していきます。 本事例では、ハーフトーン(網目)デザインを使ってデザインを作成していきます。

メニューの「ファイル」を開いて「開く」をクリックします。

| Ps                  | ファイル(F) 編集(E) イ                           | メージ(I) レイヤー(L)                       | ) 書式(Y) 選択範囲(S) フィルター(T) 3D(D) 表示(V) ウィンドウ(W) ヘルプ(H)                           |
|---------------------|-------------------------------------------|--------------------------------------|--------------------------------------------------------------------------------|
| ୍ଷ                  | 新担(N)<br>問((O)                            | Ctrl+N                               | ● 近似色に合わせる 💿 テクスチャを作成 🔘 コンテンツに応じる 📃 全レイヤーを対象 🥑                                 |
| + ×                 | Bridge で参照(B)<br>Mini Bridge で参照(G)       | Alt+Ctrl+O                           | 722sik.jpg @ 100% (グレー/8) * ×<br> 200  180  160  140  120  100  80  60  40  20 |
| <b>₽</b><br>□,<br>0 | 指定形式で開く<br>スマートオブジェクトとして開<br>最近使用したファイルを開 | Alt+Shift+Ctrl+O<br>∜(<br>⟨(T) ►     |                                                                                |
| ्र                  | 閉じる(C)<br>すべてを閉じる<br>閉じて Bridge を起動       | Ctrl+W<br>Alt+Ctrl+W<br>Shift+Ctrl+W |                                                                                |
| ø.                  | 保存(S)<br>別名で保存(A)<br>チェックイン(I)            | Ctrl+S<br>Shift+Ctrl+S               |                                                                                |
| ∡.<br>±.            | Web 用に保存<br>復帰(V)                         | Alt+Shift+Ctrl+S<br>F12              |                                                                                |
| Z,                  | 配置(L)                                     |                                      |                                                                                |
| 2                   | 読み込み(M)<br>書き出し(E)                        | *                                    |                                                                                |

「開く」ダイアログから表示されるので、ファイルを選択して「開く」をクリックします。
■ ■

| ファイルの場所(I):                                            | 写真           | ~               | G 🖻 🖻 | <b>∷</b> ~ ( | * |
|--------------------------------------------------------|--------------|-----------------|-------|--------------|---|
| クイック アクセス<br>デスクトップ<br>デスクトップ<br>ライブラリ<br>PC<br>ネットワーク | 坂本竜馬.jpg     |                 |       | ш (          | * |
|                                                        |              |                 |       |              |   |
|                                                        | ファイル名(N):    | 坂本竜馬_八-フト-ン.bmp | ~     | 開<(O)        |   |
|                                                        | ファ1 ルの程規(1): | 9 へくのリアイル形式     | ~     | +1721        |   |
|                                                        | □画像シーケンス     |                 |       |              |   |

メニューの「イメージ」を開いて、「モード」にマウスカーソルを当てるとサブメニューが開くので、「グレースケール」 をクリックして下さい。

| Ps                    | ファイル(F) 編      | i集(E) | イメージ(!)                 | レイヤー(L)                     | 書式(Y)                       | 選択範<br>[                         | 国(S) フィルター(                           | T) 3D(D)  | 表示(V)  | ウィンドウ(W) | ヘルプ(H) |   |
|-----------------------|----------------|-------|-------------------------|-----------------------------|-----------------------------|----------------------------------|---------------------------------------|-----------|--------|----------|--------|---|
| Ø                     | - 22           | €-ド:  | ₹−ド(M)                  |                             |                             | •                                | モノクロ 2 階調<br>グレースケール(                 | (B)<br>5) | ンテンツに広 | 5じる 🔲 全レ | イヤーを対象 | đ |
|                       | .jpg @ 100% (R | GB/8) | 色調補正                    | (J)                         |                             | · ·                              | ダブルトーン(D)                             | - 1       |        |          |        |   |
| <b>▶</b> ⊕            | 280            | 260   | 自動トーン<br>自動コント<br>自動カラー | /補正(N)<br>、ラスト(U)<br>・補正(O) | Shift<br>Alt+Shift<br>Shift | t+Ctrl+L<br>t+Ctrl+L<br>:+Ctrl+B | インデックスカラ<br>RGB カラー(R)<br>CMYK カラー(C) | -(I)      | 100    | 80       | 60 40  | ) |
| Q`                    |                |       | 画像解像<br>カンバスサ           | 度(I)<br>イズ(S)               | AI<br>Alt                   | t+Ctrl+l<br>:+Ctrl+C             | Lab カラー(L)<br>マルチチャンネノ                | /(M)      | _      |          |        |   |
| , <del>ب</del> ل<br>ا |                |       | 画像の回<br>切り抜き()          | 転(G)<br>P)                  |                             | •                                | ✓ 8 bit/チャンネリ<br>16 bit/チャンネ          | JL(N)     |        |          |        |   |
| <i>₹</i> .            |                |       | すべての領                   | N<br>頁域を表示(V)               |                             |                                  | 32 DIT テキノネ<br>カラーテーブル(1              | )         |        |          |        |   |
| ં્રન                  |                |       | 複製(D)<br>画像操作<br>演算(C)  | [(Y)                        |                             |                                  |                                       |           |        |          |        |   |
| 7.<br>1               |                |       | 変数(B)<br>データセッ          | トを適用(L)                     |                             | Þ                                |                                       |           |        |          |        |   |
|                       |                |       | トラッピング                  | ブ(T)                        |                             |                                  | -                                     |           |        |          |        |   |
|                       |                |       | 解析(A)                   |                             |                             | •                                |                                       |           |        |          |        |   |
| р<br>Т                |                |       |                         |                             |                             |                                  |                                       |           |        |          |        |   |

「カラー情報を破棄しますか?」と確認ダイアログが出た場合は「破棄」をクリックしてください。

| メッセージ                            |                                        |  |  |  |  |  |  |
|----------------------------------|----------------------------------------|--|--|--|--|--|--|
| カラー情報を破棄しますか?                    | カラー情報を破棄しますか?                          |  |  |  |  |  |  |
| 変換処理を制御するには、<br>「イメージ/色調補正/白黒」を遠 | 変換処理を制御する(こは、<br>「イメージ/色調補正/白黒」を選択します。 |  |  |  |  |  |  |
| 破棄 キャンセル                         |                                        |  |  |  |  |  |  |
| □再表示しない                          |                                        |  |  |  |  |  |  |

加工するサイズへ画像を縮小/拡大します。画像を読み込んだら、メニューの「イメージ」--「画像解像度」をク リックして下さい。

| Ps       | ファイル(F)    | 編集(E)         | イメージ() レイヤー(L) 書式(Y) 選択範囲(S)          | フィルター(T) 3D(D) | ) 表示(V) | ウィンドウ(W) | ~) |
|----------|------------|---------------|---------------------------------------|----------------|---------|----------|----|
|          | - 🗆 🖬      | 动猛拐:          | モード(M)                                |                | I       | ± ⊧      |    |
|          | 坂本竜馬<br>00 | クレースケー<br>190 | 色調補正(J)                               |                |         | 100      |    |
|          |            |               | 自動トーン補正(N)                            | Shift+         | +Ctrl+L |          |    |
|          |            |               | 自動コントラスト(U)                           | Alt+Shift+     | +Ctrl+L |          |    |
|          |            |               | 自動カラー補正(O)                            | Shift+         | -Ctrl+E | 5        |    |
|          |            |               | 画像解像度(l)                              | Alt            | +Ctrl+  |          |    |
|          |            |               | カンバスサイズ(S)                            | Alt+           | Ctrl+C  | :        |    |
| 2.<br>2  |            |               | 画像の回転(G)                              |                | 1       |          |    |
|          |            |               | 切り抜き(P)                               |                |         |          |    |
| <b>.</b> |            |               | トリミング(R)                              |                |         |          |    |
|          |            |               | すべての領域を表示(V)                          |                |         |          |    |
|          |            |               | 複製(D)                                 |                |         |          |    |
|          |            |               | 画像操作(Y)                               |                |         |          |    |
| *        |            |               | 演算(C)                                 |                |         |          |    |
| ۔<br>م   |            |               | 亦粉(B)                                 |                |         |          |    |
|          |            |               | えの(b)<br>データセットを適田(1)                 |                |         |          |    |
|          |            |               | · · · · · · · · · · · · · · · · · · · |                |         | _        |    |
|          |            |               | トラッピング(T)                             |                |         |          |    |
|          |            |               | 解析(A)                                 |                | 1       |          |    |
|          |            |               |                                       |                |         |          |    |

画像解像度ダイアログを表示されます。「指定したいサイズ(幅、高さ)」、「解像度」を入力します。 ※ 解像度は 300~350 を目安に入力してください。

|   | 画像解像度                                                                          | ×                      |
|---|--------------------------------------------------------------------------------|------------------------|
| 2 | ビクセル数:122.4K (変更前は 254.0K)<br>幅(W): 354 ✓ ]3<br>高さ(H): 354 ✓ ]3<br>ドキュメントのサイズ: | OK<br>キャンセル<br>自動設定(A) |
|   | 幅(D):30 mm 〜<br>高さ(G):30 mm 〜<br>解像度(R):300 pixel/i 〜                          |                        |
|   | スタイルを拡大・縮小(Y)       縦横比を固定(C)       画像の再サンプル(I):                               |                        |
|   | バイキュービック自動 🗸                                                                   |                        |
|   | 1                                                                              |                        |

## メニューの「イメージ」--「色調補正」を開き、「階調の反転」をクリックします。 ※ 画像が<u>グレースケール化(モノクロ化</u>)していないと出来ません。

| PS ファイルE 編集E<br>▶++ - 目動選択: [ | イメージの レイヤー(1) 書式(1) 選択範囲(9)<br>モード(M)                                     | フィルター(1) 30(1) 表示(1) ウ                           | 1/2/MA NUTU<br>                                                                                                    |  |  |
|-------------------------------|---------------------------------------------------------------------------|--------------------------------------------------|----------------------------------------------------------------------------------------------------|--|--|
| 2.0mp @ 520% (7)/             | 色調補正(J)                                                                   | •                                                | 明るさ・コントラスト(C)                                                                                                    |  |  |
| □ 0 3 # M                     | 自動トーン補正(N)<br>自動コントラスト(U)<br>自動カラー補正(O)                                   | Shift+Ctrl+L<br>Alt+Shift+Ctrl+L<br>Shift+Ctrl+B | レベル補正(L) Ctrl+L<br>トーンカーブ(U) Ctrl+M<br>露光量(E)                                                                          |  |  |
|                               | 画像解像度(I)<br>カンパスサイズ(S)<br>画像の回転(G)<br>切り抜き(P)<br>トリミング(R)<br>すべての領域を表示(V) | Alt+Ctrl+I<br>Alt+Ctrl+C<br>▶                    | 自然な彩度(V)<br>色相・彩度(H) Ctrl+U<br>カラーパランス(B) Ctrl+B<br>白黒(K) Alt+Shift+Ctrl+B<br>レンズフィルター(F)<br>チャンネルミキサー(X)<br>カラールックアップ |  |  |
| T.<br>▶. <sup>2</sup>         | 複製(D)                                                                     |                                                  | 階調の反転(l) Ctrl+I                                                                                                    |  |  |
| ₩                             | 画像操作(Y)<br>演算(C)                                                          |                                                  | ポスタリゼーション(P)<br>2 階調化(T)                                                                                               |  |  |
|                               | 変数(B)<br>データセットを適用(L)                                                     | •                                                | <b>グラデーションマップ(G)</b><br>特定色域の選択(S)                                                                                     |  |  |
| <b>C</b> , 7                  | トラッピング(T)                                                                 |                                                  | シャドウ・ハイライト(W)                                                                                                    |  |  |
| 8                             | 解析(A)                                                                     | ×                                                | HDR トーン<br>バリエーション                                                                                                    |  |  |
|                               |                                                                           |                                                  | 彩度を下げる(D) Shift+Ctrl+U<br>カラーの適用(M)<br>色の置き換え(R)<br>平均化 (イコライズ)(Q)                                                     |  |  |

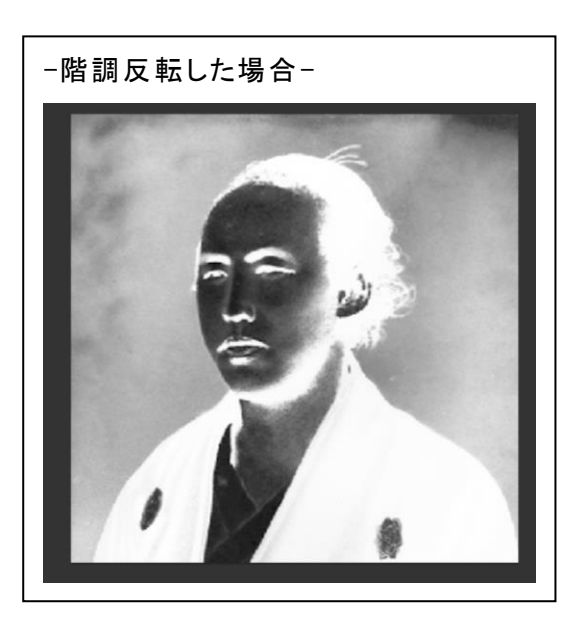

メニューの「イメージ」-「画像の回転」を開き、「カンバスを左右に反転」をクリックします。

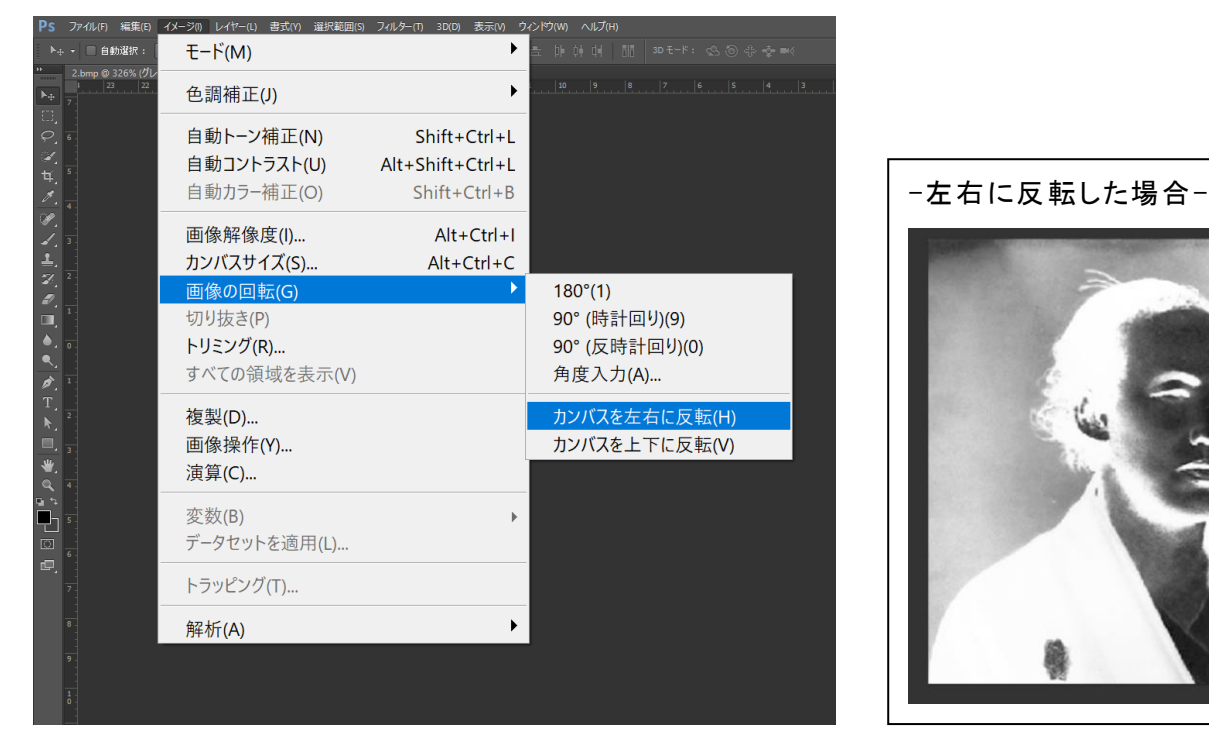

メニューの「イメージ」--「モード」にマウスカーソルを当てると、サブメニューの「モノクロ2階調」が選択できますのでクリックして下さい。

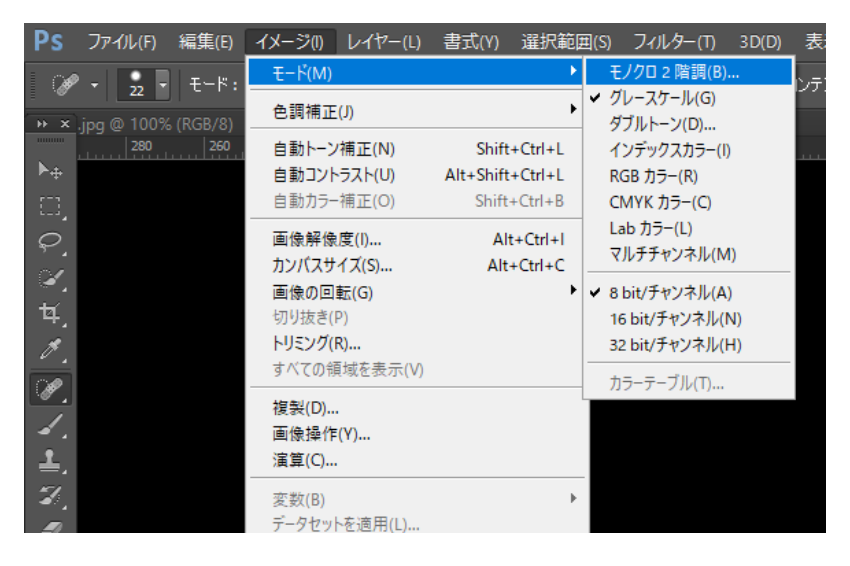

設定ダイアログが表示されるので、下図のように設定して、「OK」をクリックします。

モノクロ 2 階調

| 解像度<br>入力: 72 pixel/inch<br>出力(0): <mark>1000</mark> pixel/inch ~ | <b>OK</b><br>キャンセル |
|-------------------------------------------------------------------|--------------------|
| 種類<br>使用:ハーフトーンスクリーン ✓<br>カスタムパターン:                               | ]                  |

| 【目安】 |      |            |
|------|------|------------|
| 出力   | 1000 | pixel/inch |
| 使用   | ハーフ  | トーンスクリーン   |

 $\times$ 

「ハーフトーンスクリーン」ダイアログが表示されるので、設定して「OK」をクリックします。

この作業事例では下のように設定しました。

| ハーフトーンスクリーン                                                         | ×                               |                          |                    |
|---------------------------------------------------------------------|---------------------------------|--------------------------|--------------------|
| ハーフトーンスクリーン<br>線数(F): 60 line/inch ∨<br>角度(N): 45 度<br>網点形状(H): 円 ∨ | OK<br>キャンセル<br>読み込み(L)<br>保存(S) | 【目安】<br>線数<br>角度<br>網点形状 | 50~90<br>45 度<br>円 |

※ 上記設定は目安です。試行して仕上がりを見ながら設定を変える必要があります。

を使って画像を拡大して、網点に変換されていることを確認します。 ズームツール

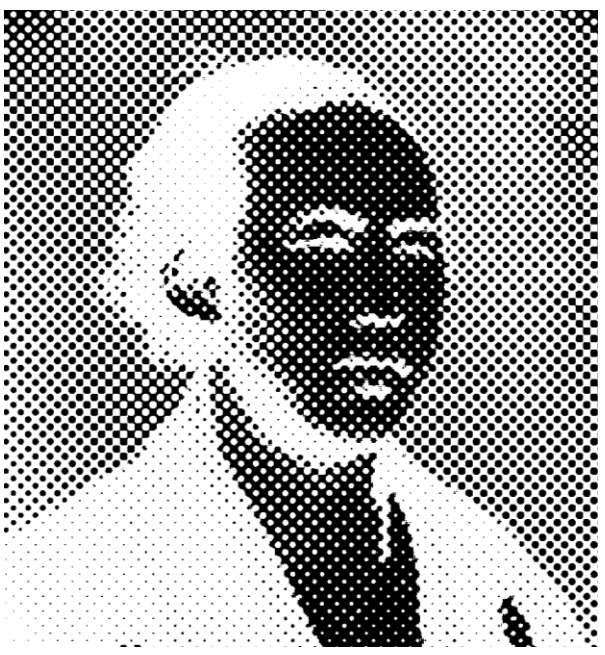

グレースケール同様に作成したデータを保存します。メニューの「ファイル」を開いて「別名で保存」をクリックし ます。

| Ps         | ファイル(F) 編集(E) イメージ(I) レイヤー(I | .) 書式(Y) 選択範囲(S) フィル | ター(T) 3D(D) 表示    |            | ウ(W) ヘルプ(H         |                             |                            |
|------------|------------------------------|----------------------|-------------------|------------|--------------------|-----------------------------|----------------------------|
| ►÷         | 新規(N)                        | Ctrl+N               | L 6 4 8           |            |                    |                             | : \$\$ @ \$* \$ <b>†</b> ■ |
| »»         | 開く(O)                        | Ctrl+O               | イヤー 1, RGB/8) * × | IMG_0026-4 | 復元JPG @ 50%<br>200 | 5 (レイヤー 1, RGB/8)<br>150 10 | )* × IMG_0027-復元<br>10 50  |
| ▶ <u>⊕</u> | Bridge で参照(B)                | Alt+Ctrl+O           |                   |            |                    |                             |                            |
| ц,<br>0    | Mini Bridge で参照(G)           |                      |                   |            |                    |                             |                            |
| ં          | 指定形式で開く                      | Alt+Shift+Ctrl+O     |                   |            |                    |                             |                            |
| ¥.         | スマートオブジェクトとして開               | 引く                   |                   |            |                    |                             |                            |
| <u>/.</u>  | 最近使用したファイルを開                 | <(T)                 |                   |            |                    |                             |                            |
| М.<br>Л    |                              |                      |                   |            |                    |                             |                            |
| <b>1</b>   | 閉じる(C)                       | Ctrl+W               |                   |            |                    |                             |                            |
| Z,         | すべてを閉じる                      | Alt+Ctrl+W           |                   |            |                    |                             |                            |
| ₽.         | 閉じて Bridge を起動               | Shift+Ctrl+W         |                   |            |                    |                             |                            |
| , □        | 保存(S)                        | Ctrl+S               |                   |            |                    |                             |                            |
|            | 別名で保存(A)                     | Shift+Ctrl+S         |                   |            |                    |                             |                            |
| ø.         | チェックイン(I)                    |                      |                   |            |                    |                             |                            |
| Τ,         | Web 用に保存                     | Alt+Shift+Ctrl+S     |                   |            |                    |                             |                            |
| . ₹        | 復帰(V)                        | F12                  |                   |            |                    |                             |                            |
| ,<br>      | 11日 41                       |                      |                   |            |                    |                             |                            |
| a,         | 配直(L)                        |                      |                   |            |                    |                             |                            |
| <u>е</u> е | 読み込み(M)                      | •                    |                   |            |                    |                             |                            |
|            | ± • • •                      |                      |                   |            |                    |                             |                            |

保存ダイアログが表示されるので、ファイル形式に「BMP(\*.BMP;\*.REL;\*.DIB)」を選択してください。

| ▶ 別名で保存            |                                    |                                                                                                    | ×     |
|--------------------|------------------------------------|----------------------------------------------------------------------------------------------------|-------|
| 保存する場所(I):         | 写真                                 | v 🌀 🏚 📂 📰 v                                                                                                    |       |
| クイック アクセス          |                                    | 検索条件に一致する項目はありません。                                                                                                    |       |
| デスクトップ             |                                    |                                                                                                    |       |
| ティブラリ              |                                    |                                                                                                    |       |
| PC                 |                                    |                                                                                                    |       |
| <b>ジ</b><br>ネットワーク |                                    |                                                                                                    |       |
|                    | ファイル名(N):                          | 坂本竜馬_/\-フト-ン.bmp 〜                                                                                                    | 保存(S) |
|                    | ファイル形式(F):                         | BMP (*.BMP;*.RLE;*.DIB)                                                                                                    | キャンセル |
|                    | 保存オプション<br>保存:<br>カラー:<br>サムネール(T) | Photoshop (*.PSD;*.PDD)<br>ビックドキュメント形式 (*.PSB)<br>BMP (*.BMP;*.RLE;*.DIB)<br>CompuServe GIF (*.GIF)<br>Photoshop EPS (*.EPS)<br>IFF 形式 (*.IFF;*.TDI)<br>PCX (*.PCX)<br>Photoshop PDF (*.PDF;*.PDP)<br>PNG (*.PNG;*.PNS)<br>Portable Bit Map (*.PBM;*.PGM;*.PPM;*.PNM;*.PFM;*.PAM)<br>TIFF (*.TIF;*.TIFF)<br>Wireless Bitmap (*.WBM;*.WBMP) |       |

ファイル名を入力して「保存」ボタンをクリックすると「BMPオプション」ダイアログが表示されますので、ファイル 形式 Windows 標準、色数 1bit にして「OK」ボタンをクリックします。

| BMP オプション                                                                                                    | ×           |
|----------------------------------------------------------------------------------------------------|-------------|
| ファイル形式<br>④ Windows 標準<br>〇 OS/2                                                                                    | OK<br>キャンセル |
| <ul> <li>色数</li> <li>1 bit</li> <li>4 bit</li> <li>8 bit</li> <li>16 bit</li> <li>24 bit</li> <li>32 bit</li> </ul> |             |
| <ul> <li>圧縮 (RLE)</li> <li>行の順序の反転</li> </ul>                                                                       | 言語語モード      |

※ 以降、この画像データを加工しないで下さい。拡大縮小など行った場合、適切な

加工が出来ません。

## 2.1 データ読み込み

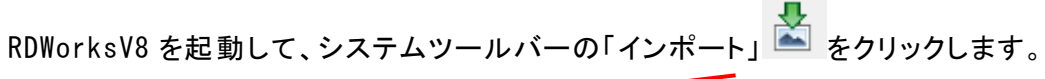

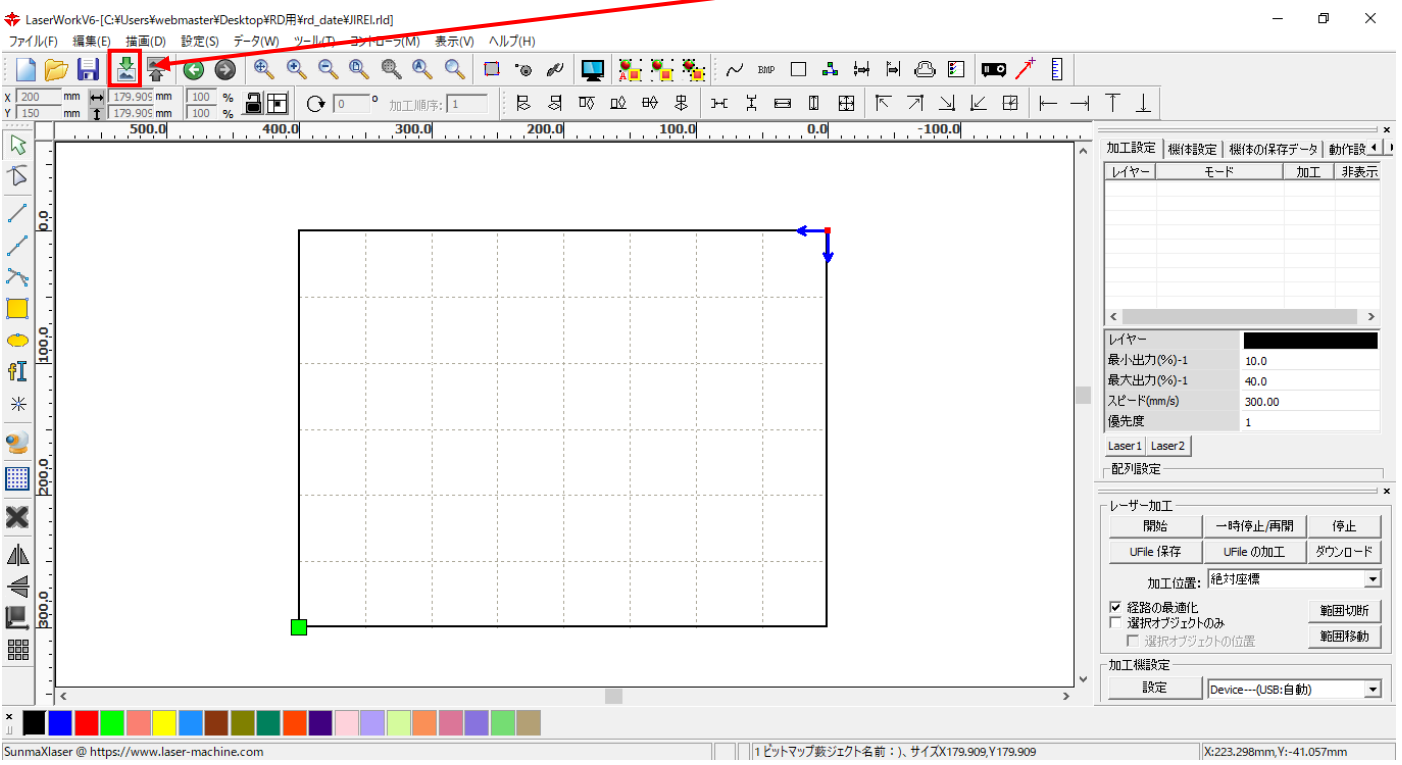

ファイルを開くダイアログが表示されるので、Photoshop で加工したファイルを選択して「Open」をクリックします。

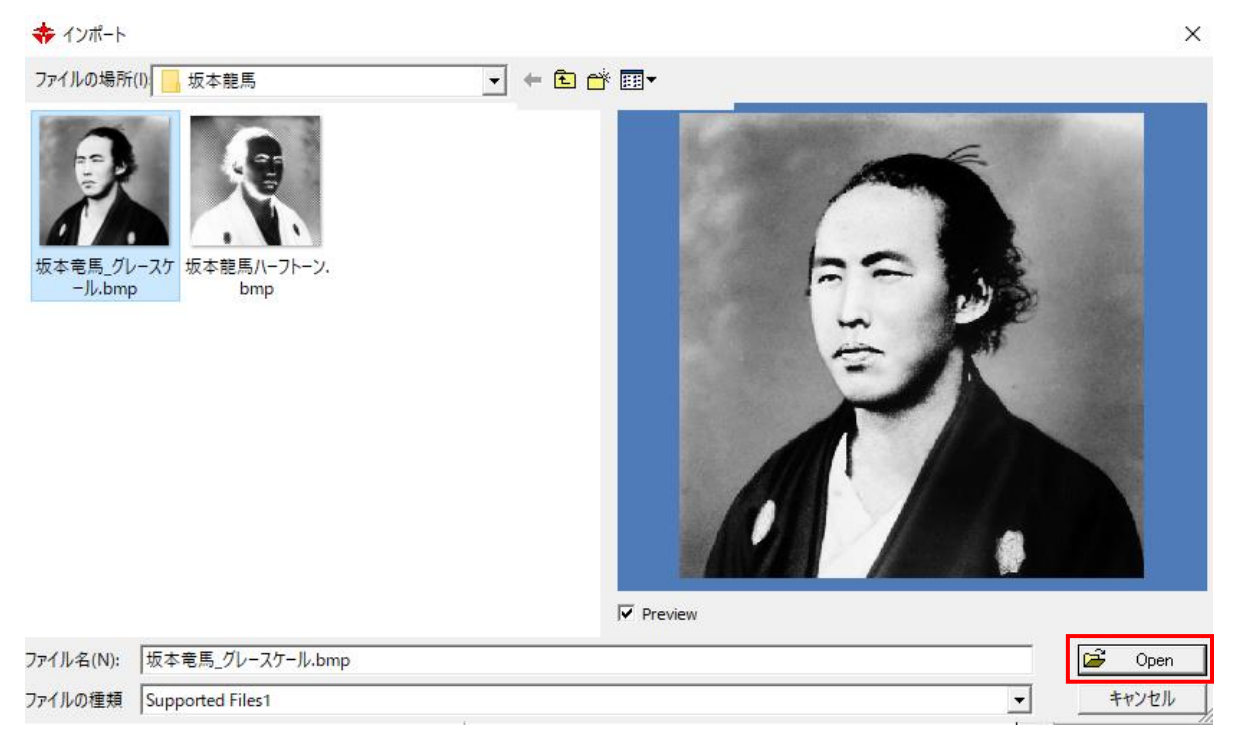

画像が取り込めたことを確認してください。

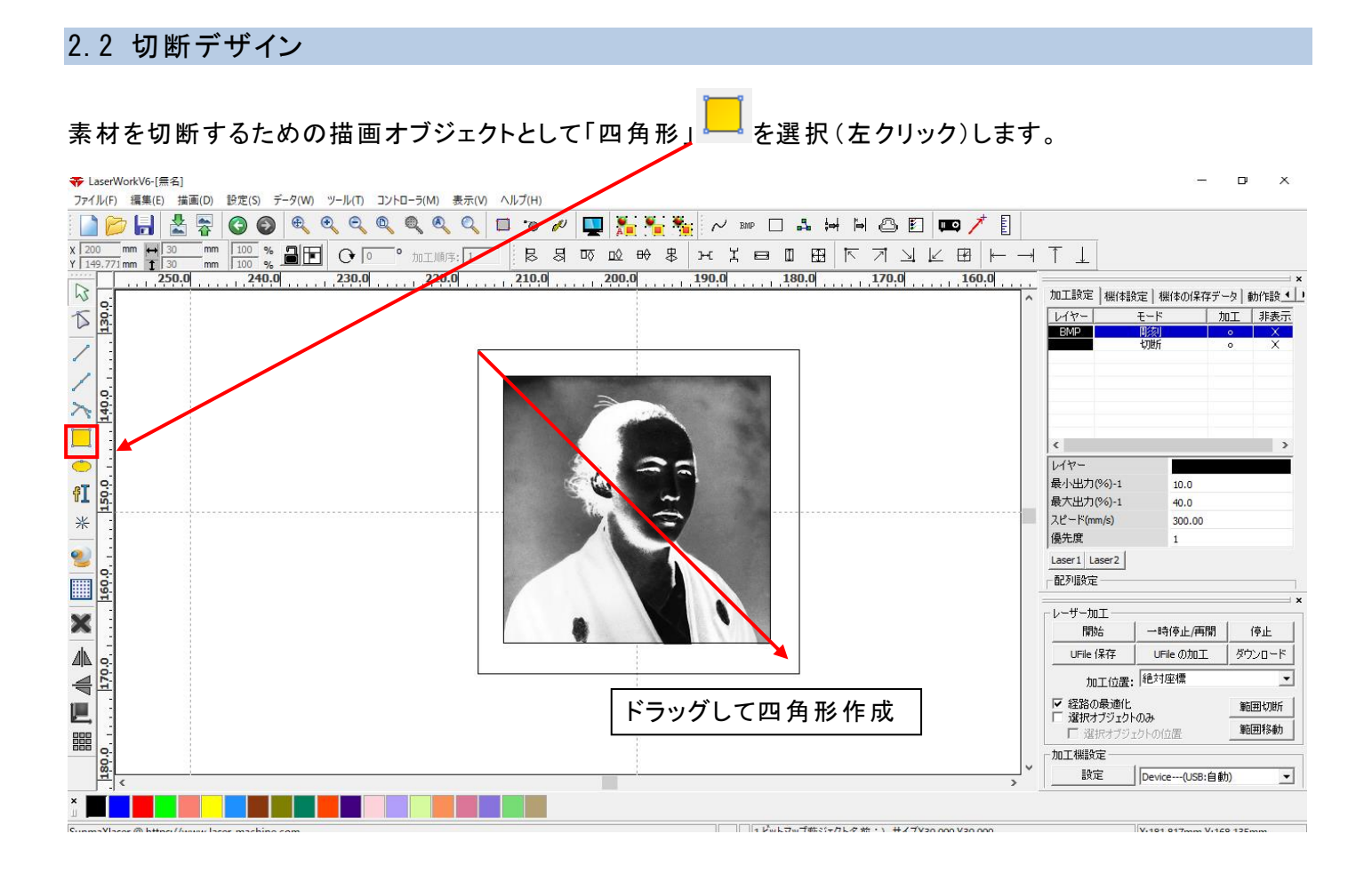

マウスカーソルが四角形描画に変化します。2点をクリックして四角形を描画します。

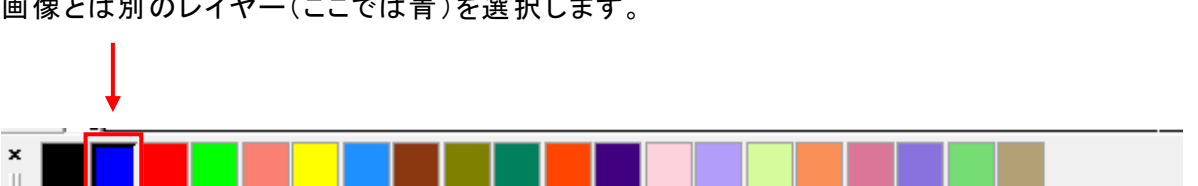

切断のための四角形を新しいレイヤーに作成するため、レイヤーツールバーから、 画像とは別のレイヤー(ここでは青)を選択します。 新しいレイヤーに四角形レイヤーが作成されたことを確認してください。

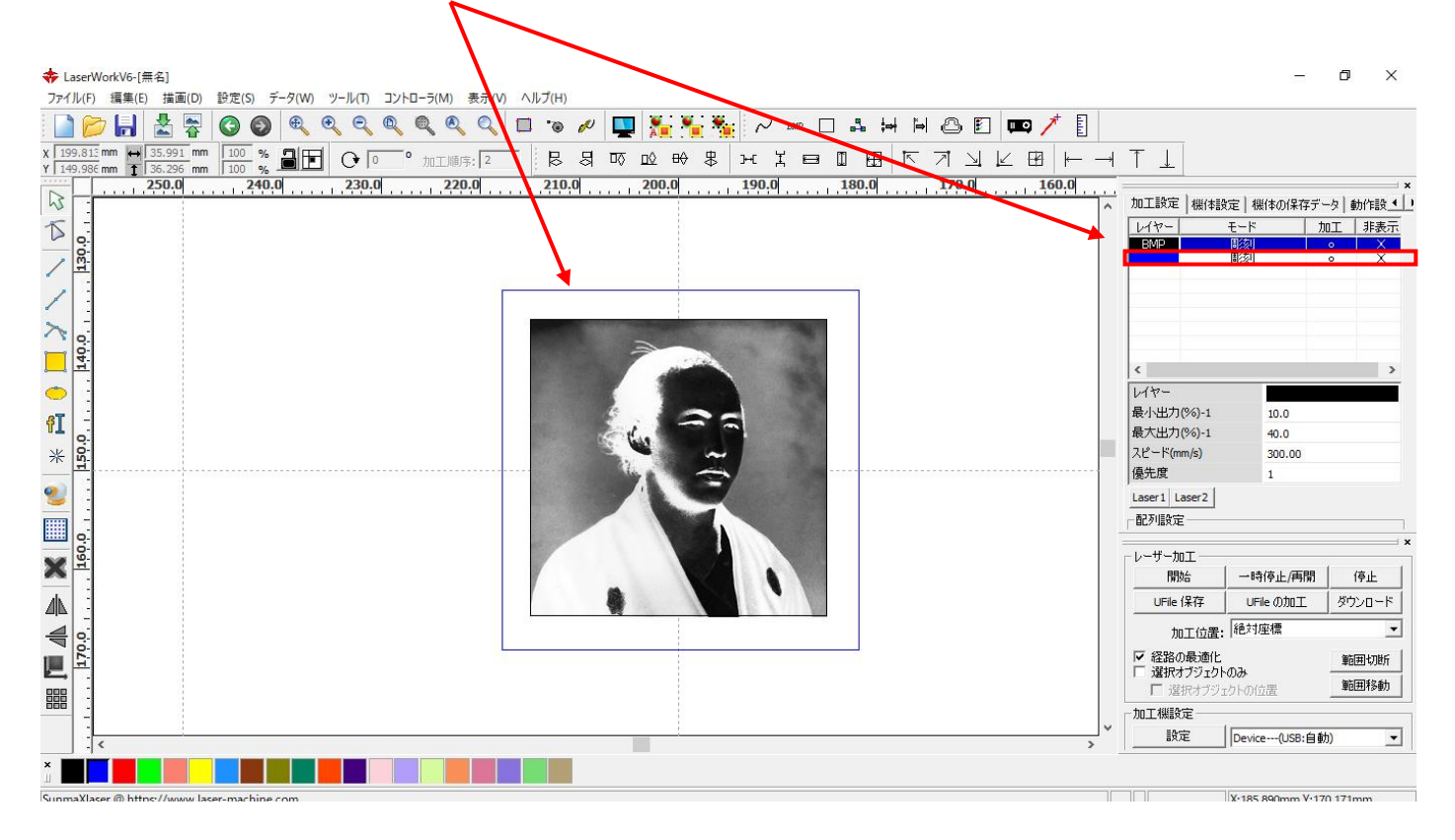

画像のときと同様に、四角形オブジェクトのサイズを調整します。

プロパティツールバーの「X 方向の長さ」 ➡ 「Y 方向の長さ」 🚺 にてサイズを変更します。

ここでは縦横 35mm に設定しました。

| Х | 599.867 mm | $\leftrightarrow$ | 35 | mm | 100 | % |
|---|------------|-------------------|----|----|-----|---|
| Y | 400.379 mm | 1                 | 35 | mm | 100 | % |

※ この時、変更したいレイヤーを選択していないと変更はできません。

2 つのオブジェクトの位置を調整してデザインは終了です。

#### 「編集」から「すべてを選択」(Ctrl+A)で二つのオブジェクトを選択状態にします。

※ レイヤーが別々の場合、「すべてを選択(Ctrl+A)」をしない限り両方選択できません。

| - 🂠 I    | .aser\     | NorkV6 | -[無名]                              |            |                  |        |            |                    |         |     |                      |          |            |            |                   |              | -             | đ       | ×        |
|----------|------------|--------|------------------------------------|------------|------------------|--------|------------|--------------------|---------|-----|----------------------|----------|------------|------------|-------------------|--------------|---------------|---------|----------|
| 771      | (JV(F)     | 編集     | 【(E) 描画(D) 設定(S) データ( <sup>1</sup> | (W) ツール(T) | コントローラ(M) 表示(V   | ヘルプ(H) |            |                    |         |     |                      |          |            |            |                   |              |               |         |          |
|          | ) 🛛        | -      |                                    | Ctrl+Z     | ବ୍ ବ୍ ବ୍ ଦ୍      | ۰ 🗖    | ø 🖳        | l 🏂 🍡              | 🍋 📈 BMP |     | . 斜 🍋 🍐              | s 🛛 📼    | 1          |            |                   |              |               |         |          |
| X 1      | 99.81      | 31     | やり直し                               | Ctrl+Y 0   | ) • hu T li面库· 1 |        | য় ত       | 00 <del>00</del> 5 | R H I E | ⇒ 0 | ত বা 🖷               | t M LZ F | ₽ <u> </u> | → ↑        |                   |              |               |         |          |
| Y   1    | 49.98      | 61     | 切り取り                               | Ctrl+X     | 220.0            | 210.0  | 0          | 200.0              | 190.0   | 180 | 1.0 1                | 70.0     | 160.0      | _          | <u>_</u>          |              |               |         | ×        |
| 5        | Εi         | -      | של-                                | Ctrl+C     |                  |        | <b>M</b> I |                    |         |     | 1 <sup>4</sup> 1 . 7 |          |            | ~ 加        | 工設定 機作            | 報告   相合      | 態体の保存デ・       | -ター動作   | 锻▲)      |
| 1        | -          |        | 貼り付け                               | Ctrl+V     |                  |        |            |                    |         |     |                      |          |            | V          | 17-               | モード          | . b           | II [ #  | 表示       |
|          | 0.0        |        | 削除                                 | Del        |                  |        |            |                    |         |     |                      |          |            |            | BMP               | 周刻           |               | •       | ×        |
| /        | 1          |        | 表示移動                               |            |                  |        |            |                    |         |     |                      |          |            |            |                   | [0];%]       |               | 0       | <u>^</u> |
| 1        |            |        | 拡大表示                               |            |                  |        |            |                    |         |     |                      |          |            |            |                   |              |               |         |          |
| <u>_</u> | - 1        |        | 縮小表示                               |            |                  |        |            |                    |         |     |                      |          |            |            |                   |              |               |         |          |
| $\cap$   | 0          |        | 表示範囲指定                             |            |                  |        |            | 2                  |         |     |                      |          |            |            |                   |              |               |         |          |
|          | 14         |        | 加工エリアの表示                           |            |                  |        |            | and the            |         |     |                      |          |            | <          |                   |              |               |         | >        |
| 0        |            |        | 選択テーダの全体表示                         |            |                  |        |            | 1                  |         |     |                      |          |            | 1          | (7-               |              |               |         |          |
| AT       | 1          |        | テークの主体衣示<br>プレビュー                  |            |                  |        | 5          | 0                  | -       |     |                      |          |            | 最          | 小出力 <b>(%)-</b> 1 |              | 10.0          |         |          |
| Υľ       | <u>o</u> : |        | 7761-                              |            |                  |        | Cort.      | 4.9                |         |     |                      |          |            | 最          | 大出力 <b>(%)</b> -1 |              | 40.0          |         |          |
| *        | 15         |        | 加工経路の表示                            |            |                  |        | - AV       |                    |         |     |                      |          |            | 시          | _^_⊢ド(mm/s)       |              | 300.00        |         |          |
|          |            |        | リート線                               |            |                  |        |            |                    | 3       |     |                      |          |            | 1愛         | 元度                | 1            | 1             |         |          |
| -        | 1          |        | 加工順序の設定                            |            |                  |        |            |                    |         |     |                      |          |            |            | ser1 Laser2       |              |               |         |          |
|          | 0          |        | 加工在直の設定                            |            |                  |        |            |                    |         |     |                      |          |            |            | 刘振定               |              |               |         |          |
| ~        | 09         | _      | 加工方向の設定                            |            |                  |        |            |                    | · 11/1  |     |                      |          |            | $\neg \nu$ | ーザー加工一            |              |               |         |          |
| ~        |            |        | すべてを選択                             | Ctrl+A     |                  |        | -          |                    |         |     |                      |          |            |            | 開始                | B            | 寺停止/再開        | 停」      | Ъ        |
| 4        | :          |        | 近似オノシェクトの選択 Ctri                   | 1+Shift+S  |                  |        |            |                    |         |     |                      |          |            |            | UFile 保存          | U            | Fileの加工       | ダウンロ    | ]ード      |
| 4        |            |        | 自動グループ化                            |            |                  | -      |            |                    |         | _   |                      |          |            |            | 加工位               | <b>置:</b> 絶対 | J座標           |         | •        |
|          | 2          |        | クループ化                              |            |                  |        |            |                    |         |     |                      |          |            | ~          | 経路の最適             | 化            |               | 箭田      | tute 1   |
| E,       | 17         |        | クルーノ解除                             |            |                  |        |            |                    |         |     |                      |          |            |            | 選択オブジュ            | <u> </u>     |               | +000    | 2.61     |
|          |            |        | アウトラインの編集                          | >          |                  |        |            |                    |         |     |                      |          |            |            | 「選択オフ             | ジェクトの        | 立置            | #80201  | 67997J   |
|          | 11         |        | 導光板                                |            |                  |        |            |                    |         |     |                      |          |            | ~ ["       | 上機設定一             |              |               |         |          |
|          |            | <      |                                    |            |                  |        |            |                    |         |     |                      |          | >          |            | 設定                | Devi         | .ce(USB:自動    | ))      | _        |
| ×<br>11  |            |        |                                    |            |                  |        |            |                    |         |     |                      |          |            |            |                   |              |               |         |          |
| すべて      | でのグラ       | ラフィック  | を選択                                |            |                  |        |            |                    |         |     |                      |          |            |            |                   | X:25         | 4.921mm, Y:12 | 5.048mm | 1        |

# 整列ツールバーの「センタリング」

|              |                         |                    |             |                   | _                 | ð X       |
|--------------|-------------------------|--------------------|-------------|-------------------|-------------------|-----------|
| 表示(V) ヘルノ(H) |                         |                    |             |                   |                   |           |
|              | 🖳   🍋 🎬   🗠             | BMP L ⊫⊒ ;⇒†  ⇒  ( | ≤≥≥∣≖♀/▮∣   |                   |                   |           |
| 序: 2 🛛 🗟 😽   | 짜 교 육 육 거대 부            | ; e 🛛 🖽 🕅 🔻        | ↘  ⊻ ⊞  ← → | + ↑ ↓             |                   |           |
| 0.0 210.0    | 200.0 190.0             | 180.0              | 70.0 160.0  | . ————            |                   | ×         |
|              |                         |                    | ^           | 、 加工設定   機体調      | 没定 機体の保存デー        | タ 動作設 ◀ ↓ |
|              |                         |                    |             | レイヤー              | モード 加             | 工 非表示     |
|              |                         |                    |             | ВМР               | 周級」               | • X       |
|              |                         |                    |             |                   |                   |           |
|              | <b>m</b>                |                    |             |                   |                   |           |
|              | No. of Concession, Name |                    |             |                   |                   |           |
|              | 2                       |                    |             |                   |                   |           |
|              | and the second          |                    |             | <                 |                   | >         |
|              |                         |                    |             | レイヤー              |                   |           |
|              | 2. 2-1                  |                    |             | 最小出力 <b>(%)-1</b> | 10.0              |           |
| C            |                         |                    |             | 最大出力(%)-1         | 40.0              |           |
|              |                         |                    |             | スピード(mm/s)        | 300.00            |           |
|              |                         |                    |             | 慢先度               | 1                 |           |
|              |                         |                    |             | Laser1 Laser2     |                   |           |
|              |                         |                    |             | 一配列設定———          |                   |           |
|              |                         |                    |             |                   |                   | ×         |
|              |                         |                    |             | 開始                | 一時停止/再開           | 停止        |
|              |                         |                    |             | UFile 保存          | UFile の加工         | ダウンロード    |
|              |                         |                    |             |                   |                   |           |
|              |                         |                    |             |                   | - Process and the |           |
|              |                         |                    |             |                   | ኑወ <del>ው</del>   | 範囲切断      |
|              |                         |                    |             | □ 選択オブジ           | ェクトの位置            | 範囲移動      |
|              |                         |                    |             | カナ北につ             |                   |           |

四角形と画像の中心が調整され、中央に整列されたことを確認してください。

#### ③ 加工設定

彫刻用および切断用の設定を行います。

※ グレースケールとハーフトーンで彫刻設定の内容が変わります。

## 3.1 彫刻設定

BMP レイヤーをダブルクリックして加工ダイアログを表示させます。

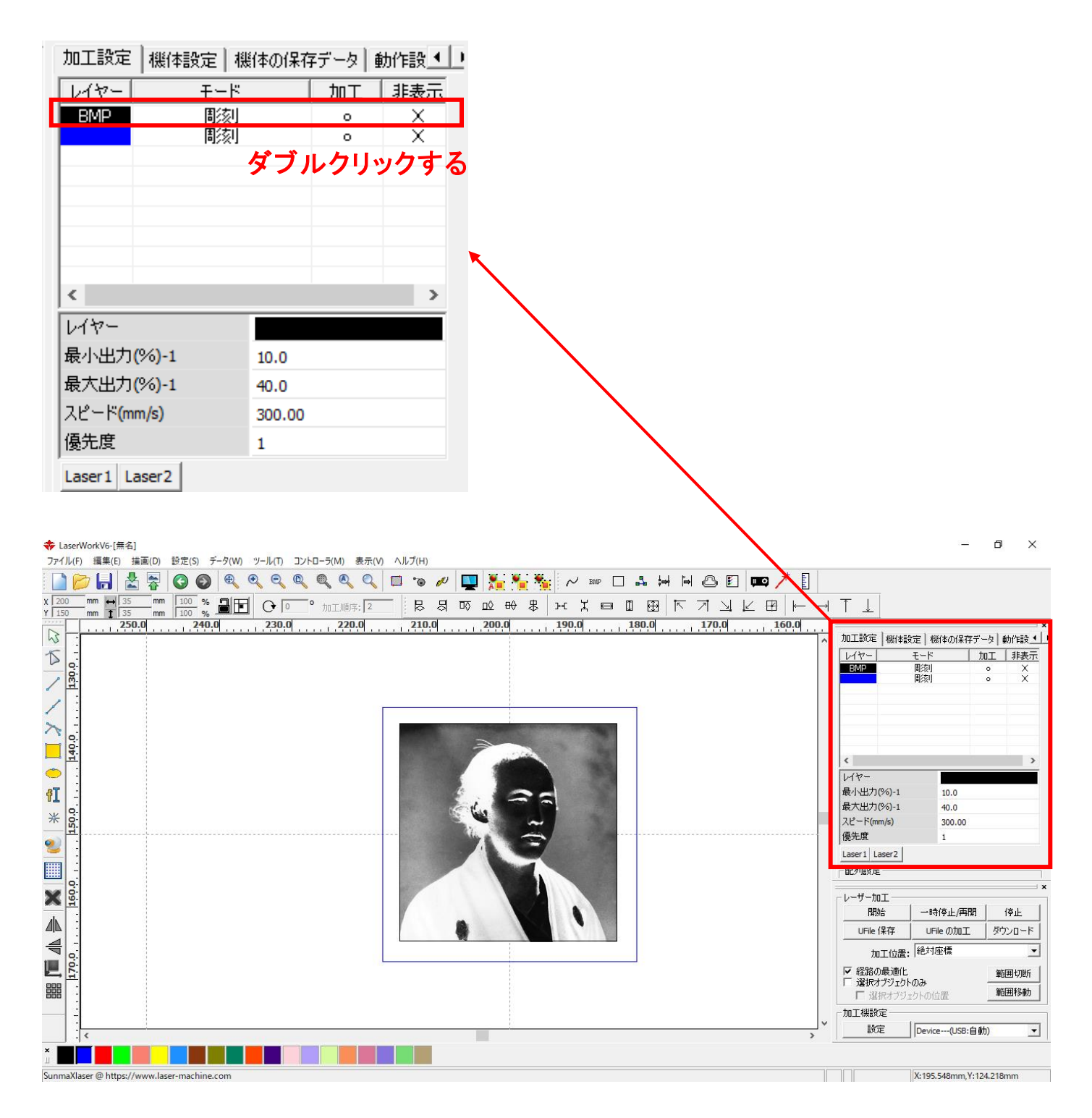

レイヤーダイアログが表示されるので彫刻用に設定します。

※ BMP (ビットマップ) データは彫刻で固定されている為、他の加エモードに変換はできません。

※ 各モードの設定は記憶されますので、最後に設定した内容が、次回作成時も規定値として表示されす。

| レイヤー                   |                               |                                 |                                                                             |                | ×             |
|------------------------|-------------------------------|---------------------------------|-----------------------------------------------------------------------------|----------------|---------------|
|                        | 加工                            | 設定                              |                                                                             |                |               |
|                        | レイヤー:<br>加工:<br>パード(mm/s): 20 |                                 | <ul> <li>「浮き間り」</li> <li>「直接出力」</li> <li>「傾斜間刻」</li> <li>「傾斜の長さ」</li> </ul> | ✓ 最適化<br>□ 独立田 | 2<br>5万<br>mm |
|                        | I7-: 0                        | ▼                               | オーバースレライク:                                                                  | →              |               |
|                        | 編り返し: 1                       |                                 | 走査モード:                                                                      | 横 双方向 ▼        |               |
|                        | 加工モード: 周:                     | 刻 		 詳細                         | 走査間隔(mm):                                                                   | 0.025          | 言羊糸田          |
|                        |                               | 最大出力(%)                         |                                                                             | を有効にする         |               |
|                        | 1: 15                         | 15 🗆 デフォルベ                      | 最大径:                                                                        |                | mm            |
|                        | 2: 30                         | 30                              | 代替円の直径:                                                                     |                | mm            |
|                        | 3; <b>30</b>                  | 30                              |                                                                             | ,              |               |
|                        | 4; 30                         | 30                              |                                                                             |                |               |
|                        | 5; <mark>30</mark>            | 30                              |                                                                             |                |               |
|                        | 6; 30                         | 30                              |                                                                             | ОК             | キャンセル         |
|                        |                               |                                 |                                                                             |                |               |
| 最適化にコ                  | チャックを入れ                       |                                 |                                                                             |                |               |
| ▲ <u>取過して</u><br>■像内突/ | <u>- 合わせて走る</u>               | <u>、「CV</u><br>杏問隔の設定を白動        | 的に最適化する                                                                     | 5機能です          |               |
|                        | ~山小と~ <u>た</u> 」<br>網化面像デー    | <u>日前所</u> の成たで日勤<br>タを縮小した場合の」 | いて レーザー                                                                     | ビオの ON/OF      | F が細かく繰り返され   |
| る場合加                   |                               | レが発生する場合が                       | 、 、 、 レ 、 ノ                                                                 | 面 化 を ON にっ    | するとモアレが低減でき   |

ます。

刻印を行う材質の皮膜の厚さ、要求品質にあわせて、「彫刻速度」、「最大出力」、「走査間隔」の設定してく ださい。

詳細
ボタンをクリックして表示される「彫刻の詳細設定」は特に変更の必要はありません。

詳しくは RDWorksV8 ユーザーマニュアル「加工設定(レイヤー設定)」-「彫刻の設定」項を参照下さい。

「OK」ボタンをクリックすると、設定が完了します。

## 3.2 切断設定

切断したいレイヤーをバブルクリックし、レイヤーダイアログを表示させます。

|                     |                |              | ×     |
|---------------------|----------------|--------------|-------|
| 加工設定 機体設定 機         | 鮮本の保存          | アデータ│重       | 动作設 💶 |
| レイヤー モード            |                | 加工           | 非表示   |
| BMP 間核山             |                | 0            | X     |
| 周刻                  |                | 0            | X     |
|                     | <i>⊬</i> *–* ப | <b>b</b> ila |       |
|                     | メノハ            | 1000         | 1990  |
|                     |                |              |       |
|                     |                |              |       |
|                     |                |              |       |
| <                   |                |              | >     |
| レイヤー                |                |              |       |
| 最小出力(%)-1           | 5.0            |              |       |
| 最大出力(%)-1           | 15.0           |              |       |
| スピード <b>(</b> mm/s) | 200.00         |              |       |
| 優先度                 | 1              |              |       |
| Laser1 Laser2       |                |              |       |

下図のような「レイヤー設定」が表示されますので、加エモードを変更します。

| レイヤー     |                                                                                                    | ×                |
|----------|----------------------------------------------------------------------------------------------------|------------------|
|          | 加工設定                                                                                                    |                  |
|          | レイヤー:                                                                                                    |                  |
|          | 加工: 。 🗸 🗸                                                                                                    | [ 作解料周续]         |
|          | スピード(mm/s): 250 🗖 デウォルト                                                                                                    | 傾斜の長さ: 0 mm      |
|          | I7-: ○ ▼                                                                                                    | オーバーストライク: 未処理 🔻 |
|          | 編り返し: I                                                                                                    | 走査モード: 横双方向 ▼    |
|          | 加工モード: 彫刻 🚽 詳細                                                                                                    | 走査間隔(mm): 0.1 詳細 |
|          | 最小出力( <mark>制刻)</mark>                                                                                                    | □ 彫刻円ハンドルを有効にする  |
|          | I: 35 ホール     ボール     ブラオルト     ボーン     マラオルト     マラオルト     マラカルト     マラカルト      マラカルト      マラカルト      マラカルト      マラカルト      マラカルト      マラカルト      マラカルト      マラカルト      マラカルト      マラカルト      マー      マー       マー | 最大径: 0.100 mm    |
|          | □ 2: 125 125                                                                                                    | 代替円の直径: 0.100 mm |
|          |                                                                                                    | e                |
|          | ▼ 4:                                                                                                    |                  |
|          | I 5: 30 30                                                                                                    |                  |
| $\nabla$ | ✓ 6; 30 30                                                                                                    | OK キャンセル         |

| レイヤー     |                           | ×                  |
|----------|---------------------------|--------------------|
|          | 加工設定                      |                    |
|          | レイヤー:                     | 重なり: 0.100 mm _ 詳細 |
|          | 加工: 。                     | オーブン遅延: 0 ms       |
|          | スピード(mm/s): 10.00 🗔 テウォルト | クローズ遅延: 0 ms       |
|          | I7-: • •                  | 🗆 レーザースルーモード       |
|          | 繰り返し: 1                   | 出力スルー1: 50.0 %     |
|          | 加工モード: 切断 🚽 詳細            | 出力スルー2: 50.0 %     |
|          | 最小出力(%) 最大出力(%)           | 出力スルー3: 50.0 %     |
|          | ✓ 1: 45.0 45.0 □ デフォルト    | 出力スルー4: 50.0 %     |
|          | <b>2:</b> 25 25           | 出力スルー5: 50.0 %     |
|          | IV 3; 30 30               | 出力スルー6: 50.0 %     |
|          | ✓ 4; 30 30                | ,,,,,,,            |
|          | ✓ 5; 30 30                |                    |
| $\nabla$ | ✓ 6; 30 30                | OK キャンセル           |

アクリルの厚さ、要求品質にあわせて、「スピード」、「最大出力」、「最小出力」の値を設定してください。

基本的には、アクリル切断の場合はスピードを変化させて調整します。

エアーの制御につきましては、RSD-SUNMAX シリーズは対応していませんので、設定の必要はありません。

詳細
ボタンをクリックして表示される「切断の詳細設定」は特に変更の必要はありません。

詳しくは RDWorksV8 ユーザーマニュアル「加工設定(レイヤー設定)」「「切断の設定」項を参照下さい。

OK ボタンをクリックすると、設定が完了します。

加工を開始する前に、加工開始位置について確認、設定する必要があります。

操作パネルから加工を開始する場合は、常に論理原点が加工開始位置になります。 <u>別紙 RDWorksV8 ユーザーマニュアルの「機体操作パネル」-「論理原点について」を参照してください。</u>

RDWorksV8 から加工を開始する場合は、設定により4つの原点から選択できます。

|         |                                                                           | - ć              | ) ×         |    |          |              |        |
|---------|---------------------------------------------------------------------------|------------------|-------------|----|----------|--------------|--------|
| 🗉 📖 🥕 🚦 |                                                                           |                  |             |    |          |              |        |
|         | $\uparrow \downarrow$                                                     |                  |             |    |          |              |        |
| 160.0   | 加工設定 機体設定 根                                                               | 戦体の(呆存データ)       | →<br>動作設    |    |          |              |        |
|         | レイヤー モード 切断                                                               | <u>加工</u> 。      | 非表示<br>X    |    |          |              |        |
|         | 間刻                                                                        | 0                | ×           |    |          |              |        |
|         |                                                                           |                  |             |    |          |              |        |
|         |                                                                           |                  |             |    |          |              |        |
|         | <                                                                         | _                | >           |    |          |              |        |
|         | 最小出力(%)-1                                                                 | 35.0             |             |    |          |              |        |
|         | 最大出力(%)-1<br>スピード(mm/s)                                                   | 35.0<br>20.00    |             |    |          |              |        |
|         | 優先度                                                                       | 1                |             | 1. | 바. ㅋㅋㅜ   |              |        |
|         | Laser1 Laser2<br>一配列設定                                                    |                  |             |    | -サー加工    |              |        |
| -       | ーレーザー加工                                                                   |                  | ×           | -  | 開始       | 一時停止/再開      | 停止     |
|         | 開始 一時                                                                     | 持停止/再開           | 停止          |    |          | UFile /Dtn T | ガウンロード |
|         | UFile 保存 UF                                                               | ileの加工 タ<br>の位置  | לישטעלי<br> |    |          |              | 0.000  |
|         | 加上位置: 14541                                                               | i i              | 前用切断        |    | 加工位置:    | 現在の位置        | -      |
|         | <ul> <li>         「屋 選択オブジェクトのみ         「屋 選択オブジェクトの         「</li> </ul> |                  | 範囲移動        |    |          | 現在の位置        |        |
| ~       | 加工機設定                                                                     |                  |             |    | 経路の最適化   | 論理原点         |        |
| >       | Devic                                                                     | :e(USB:自動)       | <u> </u>    |    | 選択オブジェクト | (機械原点        |        |
|         |                                                                           | 005 V-451-10     |             |    | 🔽 選択オブジュ | <u>神教坐儒</u>  |        |
|         | X:160                                                                     | .086mm, Y:151.48 | omm         |    |          |              |        |

## 4.1 現在の位置

「現在の位置」に設定されている場合、RDWorksV8の「開始」ボタンをクリックして加工を行うと、現在のレーザ ーヘッドの位置がデータ原点の位置として加工を行います。

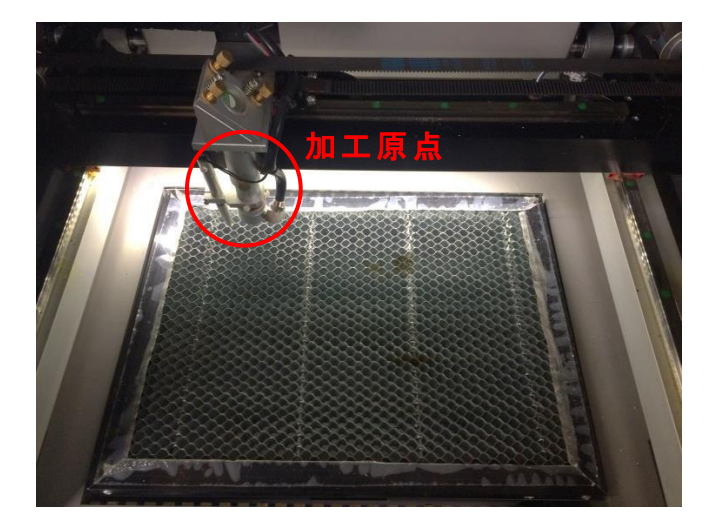

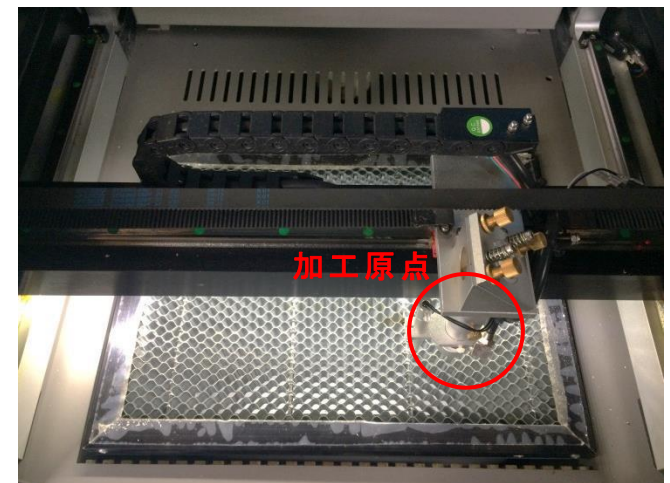

#### 4.2 論理原点

「論理原点」に設定されている場合。RDWorksV8の「開始」ボタンをクリックして加工を行うと、レーザー加工機の「Origin」ボタンで設定された論理原点の位置をデータ原点の位置として加工を行います。

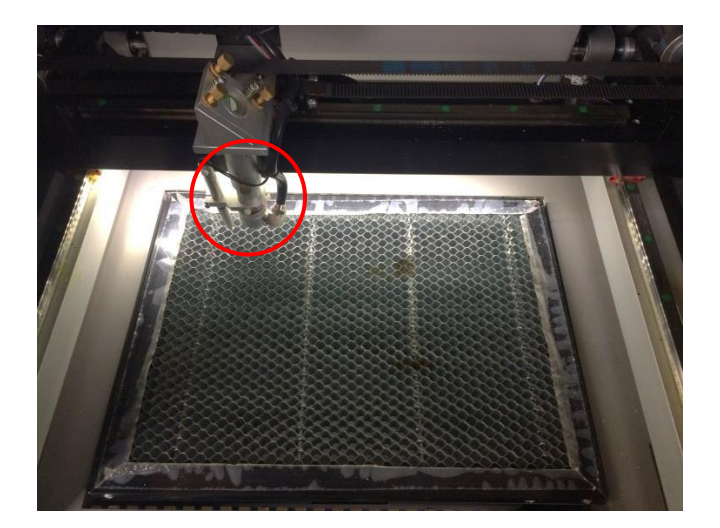

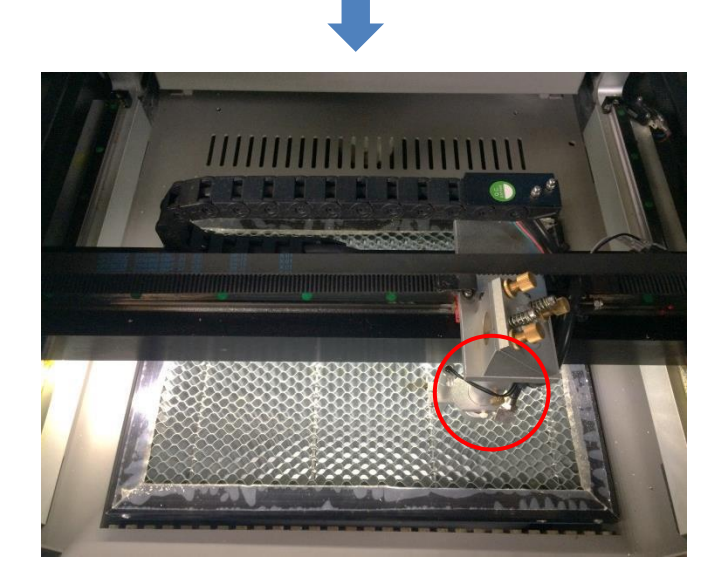

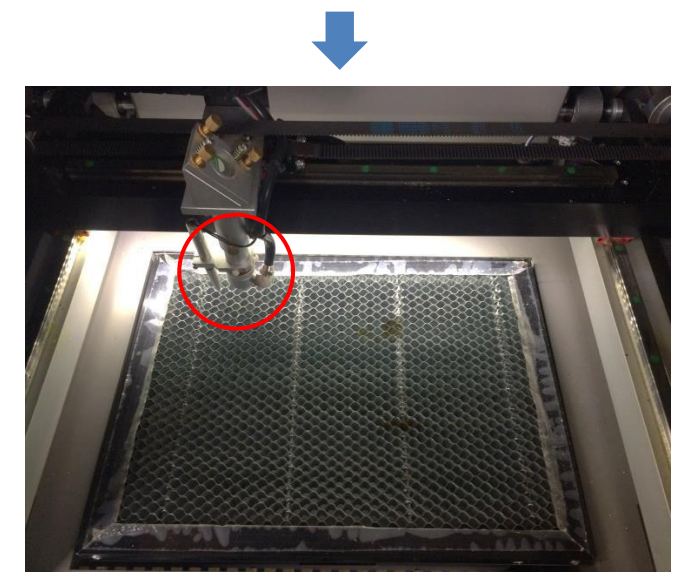

加工機操作パネルの「Origin」ボタンを押下

レーザーヘッドを移動しても

加工開始すると、レーザーヘッドは論理原点へ移動し加工を始めます。

## 4.3 機械原点

「機械原点」に設定されている場合。RDWorksV8の「開始」ボタンをクリックして加工を行うと、レーザー加工機の機械原点位置(右奥 : レーザー加工機起動時に原点復帰を行う位置)をデータ原点の位置として加工を行います。

機械原点での加工の場合、切断のみが可能となります。

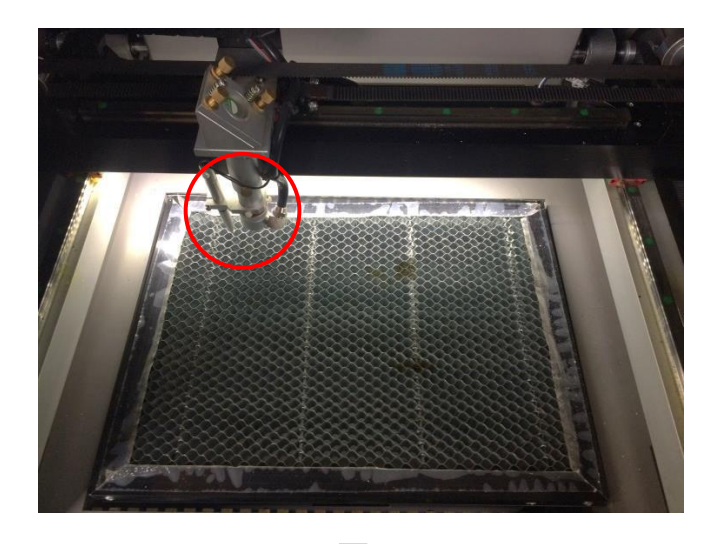

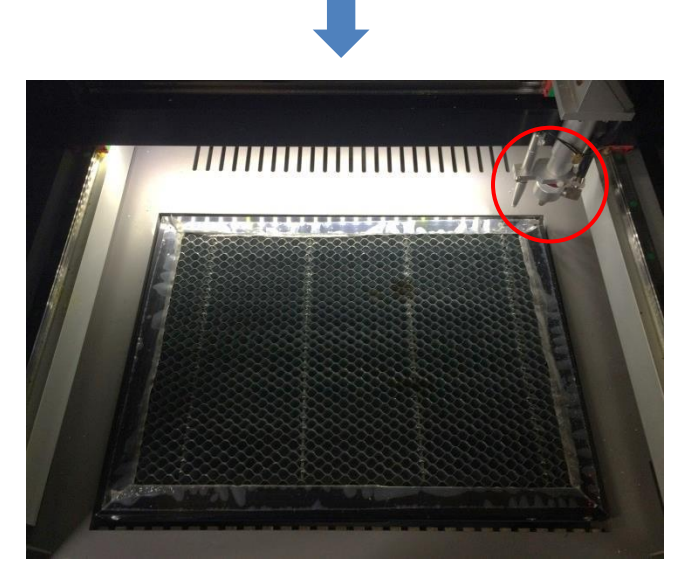

加工開始すると、レーザーヘッドは機械原点へ と移動し加工を開始します。

#### 4.4 絶対原点

絶対原点にチェックを入れると、操作パネルの「Origin」ボタンで設定した<u>論理原点</u>や、RDWorksV8 から加工 を行う際の加工の設定は無効となり、RDWorksV8 のデザイン画面上の位置に加工するようになります。

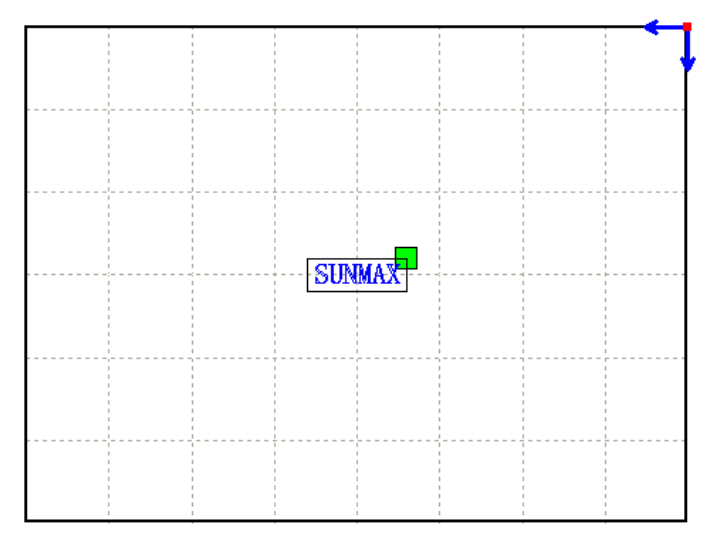

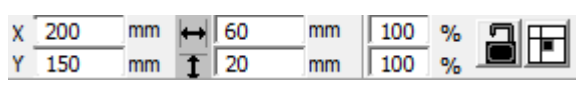

RDWorksV8 でオブジェクトを配置します

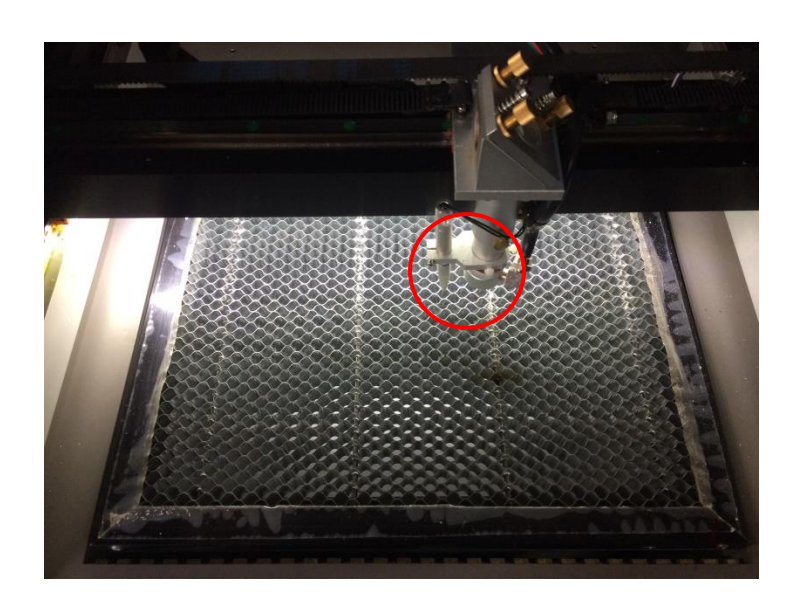

加工開始すると、レーザーヘッドは RDWorksV8のデザイン画面と同じ座標へと移 動し加工を開始します。

### ⑤ データのダウンロード

加工設定、加工位置の設定が終わったら、加工データをレーザー加工機に送ります。 ダウンロードを行い加工する場合、操作パネルから加工を行うことになるので、加工開始位置は常に論理原 点位置になります。

# ※ RDWorksV8 の「加工機制御ペイン」の「開始」から加工を行う場合は、データのダウンロードは行いません。

画面右下、レーザー加エからダウンロードをクリックします。

|     | 最小出力 <b>(%)-1</b>         |                                                                                                    | 35.0                                                                                                    |                                                                                                    |                                                                                                    |
|-----|---------------------------|----------------------------------------------------------------------------------------------------|----------------------------------------------------------------------------------------------------|----------------------------------------------------------------------------------------------------|----------------------------------------------------------------------------------------------------|
|     | 最大出力 <b>(%)-1</b>         |                                                                                                    | 35.0                                                                                                    |                                                                                                    |                                                                                                    |
|     | スピード <mark>(</mark> mm/s) |                                                                                                    | 20.00                                                                                                    |                                                                                                    |                                                                                                    |
|     | 優先度                       |                                                                                                    | 1                                                                                                    |                                                                                                    |                                                                                                    |
|     | Laser1 Laser2             |                                                                                                    |                                                                                                    |                                                                                                    |                                                                                                    |
|     | - 配列設定                    |                                                                                                    |                                                                                                    |                                                                                                    | ]                                                                                                    |
| -   |                           |                                                                                                    |                                                                                                    |                                                                                                    | ×                                                                                                    |
|     | 開始                        | 一時                                                                                                    | 停止/再開                                                                                                    | 停止                                                                                                    |                                                                                                    |
|     | UFile 保存                  | UFi                                                                                                    | le の加工🤇                                                                                                    | ダウンロード                                                                                                    | >                                                                                                    |
|     | 加工位置:                     | 絶対別                                                                                                    | <b>奎標</b>                                                                                                    | -                                                                                                    |                                                                                                    |
|     | ✓ 経路の最適化<br>「選択オブジェクト     | ወሕ                                                                                                    |                                                                                                    | 範囲切断                                                                                                    |                                                                                                    |
|     | □ 選択オブジェ                  | :クトの信                                                                                                    | 置                                                                                                    | 範囲移動                                                                                                    |                                                                                                    |
|     | 加工機設定                     |                                                                                                    |                                                                                                    |                                                                                                    |                                                                                                    |
| × . | 設定                        | Device                                                                                                    | e <mark>(USB:自動</mark>                                                                                                    | ) 🔽                                                                                                    |                                                                                                    |
|     |                           |                                                                                                    |                                                                                                    |                                                                                                    |                                                                                                    |
|     |                           | X:147.                                                                                                    | 984mm, Y: 175                                                                                                    | 5.645mm                                                                                                    |                                                                                                    |
|     | ~                         | <ul> <li>最小出力(%)-1</li> <li>最大出力(%)-1</li> <li>スピード(mm/s)</li> <li>優先度</li> <li>Laser1 Laser2</li> <li>配列設定</li> <li>レーザー加工</li> <li>開始</li> <li>UFile 保存</li> <li>加工位置:</li> <li>「 経路の最適化</li> <li>「 選択オブジェクト</li> <li>「 選択オブジェクト</li> <li>「 選択オブジェ</li> <li>加工機設定</li> <li>設定</li> </ul> | <ul> <li>最小出力(%)-1</li> <li>最大出力(%)-1</li> <li>スピード(mm/s)</li> <li>優先度</li> <li>Laser1 Laser2</li> <li>・配列設定</li> <li>レーザー加工</li> <li>開始 一時</li> <li>UFile 保存 UFil</li> <li>加工位置: 絶対切</li> <li>「経路の最適化</li> <li>「選択オブジェクトのみ」</li> <li>「選択オブジェクトの付」</li> <li>加工機設定</li> <li>設定</li> <li>Device</li> </ul> | <ul> <li>最小出力(%)-1 35.0</li> <li>最大出力(%)-1 35.0</li> <li>スピード(mm/s) 20.00</li> <li>優先度 1</li> <li>Laser1 Laser2</li> <li>一配列設定</li> <li>レーザー加工</li> <li>開始 一・時停止/再開</li> <li>UFile 保存 UFile の加工</li> <li>加工位置: 絶対座標</li> <li>「 経路の最適化</li> <li>「 選択オブジェクトの位置</li> <li>加工機設定</li> <li>設定 Device(USB:自動</li> </ul> | <ul> <li>最小出力(%)-1 35.0</li> <li>最大出力(%)-1 35.0</li> <li>スピード(mm/s) 20.00</li> <li>優先度 1</li> <li>Laser1 Laser2</li> <li>配列股定</li> <li>レーザー加工</li> <li>開始: 一時停止/再開 停止</li> <li>UFile の加工 ダウンロード</li> <li>加工位置: 絶対座標</li> <li>運択オブジェクトの位置</li> <li>範囲切断,<br/>避田移動</li> <li>加工機設定         <ul> <li>Device(USB:自動)</li> <li>X:147.984mm,Y:175.645mm</li> </ul> </li> </ul> |

ダウンロードボタンをクリックすると「データ名の設定」が表示されます。任意の名前を入力します。 データ名の設定 ×

| データ名: 🚺 | DEFAULT |
|---------|---------|
| ОК      | キャンセル   |

| ※ レーザー加工機に既に同一ファイル名が存在する場合、「上書きしますか」とダイアログが表示されます。<br>※ 使用できる文字は、半角英数のみです。日本語入力するとエラーが表示されます。 |          |                    |  |
|-----------------------------------------------------------------------------------------------|----------|--------------------|--|
| プロンプト ×                                                                                       | Laser    | ×                  |  |
| 同じ名前のデータが保存されています。上書きしますか?                                                                    | <u> </u> | キャラクターをサポートしていません! |  |
| はい(Y) いいえ(N)                                                                                  |          | ОК                 |  |

#### ダウンロード開始

クリックするとデータのダウンロードが始まります。 ダウンロードプログレスバーが 100%になるとデータのダウンロードは終了です。

※ 大きなサイズのデータを作った場合は、この工程に時間がかかる場合があります。

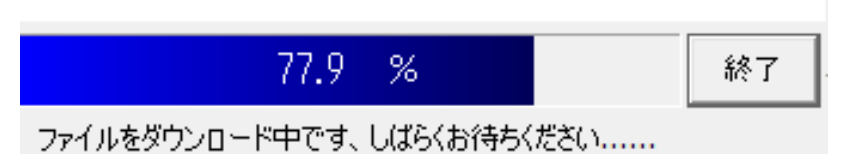

ダウンロード完了

100%になると、ダウンロード完了ダイアログが表示されます。

 $\times$ 

Laser

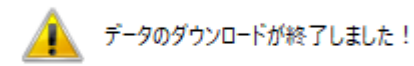

OK

OK ボタンをクリックしてください。

#### ⑥ 加工

加エデータがレーザー加工機に保存されたので、加工を行います。以下の手順で加工を行って下さい。

#### 6.1 テーブルの設置

RSD-SUNMAX シリーズは3 種類の加エテーブルを使い分けることができます。

#### 彫刻テーブル

彫刻テーブルはアタッチメントを使用せず、レーザー加工機の昇降テーブル上に素材をおいて加工を行いす。

- ・ 原則的に、彫刻加工のみの場合に使用します。切断加工では使用しません。切断時にはレーザー光が 素材の底面を付け抜ける必要がありますが、彫刻テーブルは平板のため、レーザー光が突き抜けません。
   従って、彫刻に使用します。
- ・ 彫刻テーブルと素材の間に何らかの下駄を履かせて、空間を作ることにより彫刻テーブルを使って切断加 エは可能になります。テーブルと素材の間には、一般的には、2~5mm 程度の隙間が必要です。
- ・ 彫刻テーブルは厚みのある素材を収納し、加工するのに適しています。

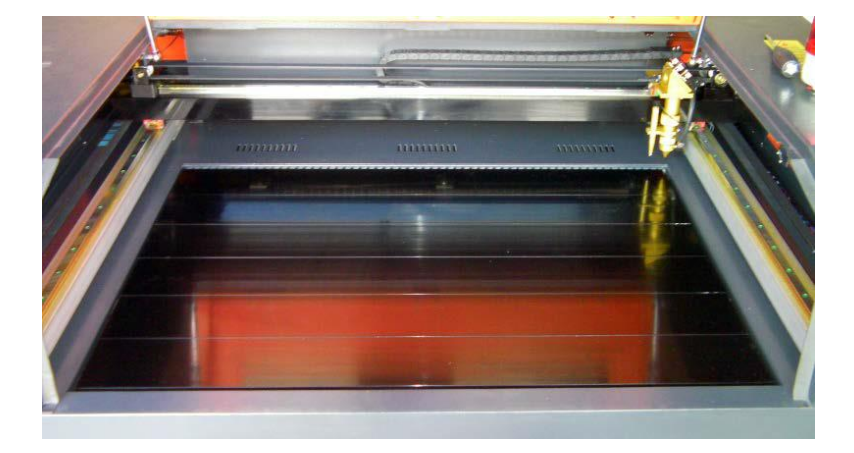

#### ハニカムテーブル

ハニカムテーブルは昇降テーブル上にハニカムテーブルを置き使用します。彫刻、切断とも加工可能です。ま また、ハニカムテーブルボックスに排送風機を接続することにより、素材を底面から吸着し、布、紙等の軽い 素材であっても固定が可能になります。

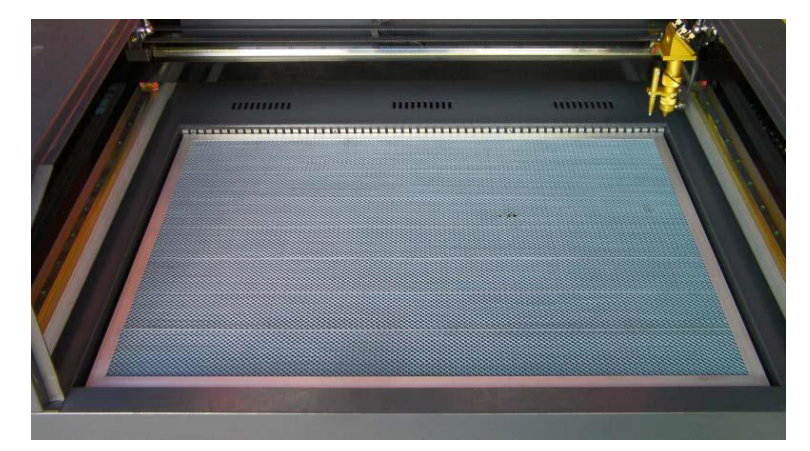

#### 切断テーブル

RSD-SUNMAX シリーズにはハニカムテーブルの他、切断用テーブルが付属しています。

付属の切断用テーブル用部品をテーブル上に設置することにより、ハニカムテーブルに比べ、レーザー跳ね 返りによる素材裏面の焦げ、溶けの少ない切断用テーブルとなります。切断テーブルを装着した場合は、オー トフォーカスは使用できません。また、焦点合わせは、レーザーヘッドのシリンダで調整を行います。

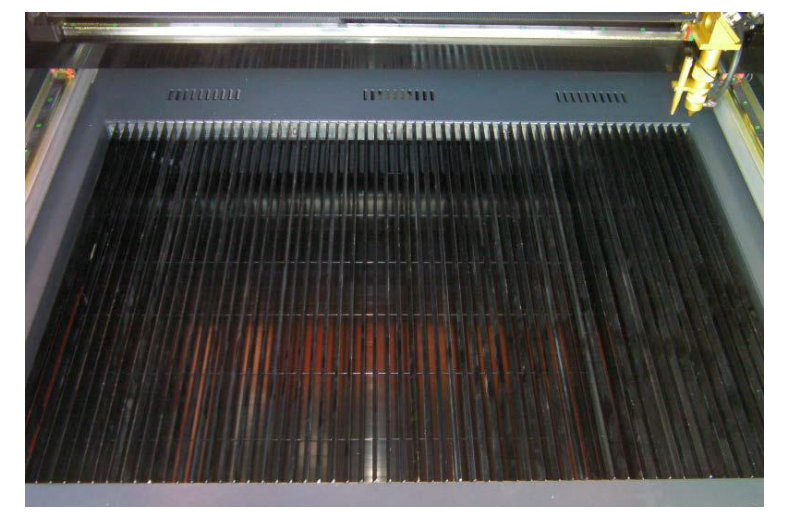

今回の加工では、ハニカムテーブルを使って加工していきます。 <u>各テーブルの設置、取り外し方法は機体の取扱説明書を参照ください。</u>

6.2 焦点合わせ

加工物ごとによってレーザーヘッドとの距離が異なります。 オートフォーカスを使って焦点を合わせるか、焦点合わせゲージを使って手動で高さを合わせる方法がありま す。

- 焦点合わせは加工物の高さが変わった場合、必ず行って下さい。
- 切断テーブルを使用する場合は、オートフォーカスは使用できません。手動で焦

点を合わせて下さい。

#### オートフォーカスの場合

オートフォーカスは、加工機に取り付けられているセンサーが自動的に焦点距離を調節してくれます。

## <調節方法>

オートフォーカスの焦点距離は、RDWorksV8の「動作設定」→「その他」→「焦点距離」の値を設定することで、 オートフォースの戻り量を設定します。設定値は焦点合わせケージを使用して、適切な位置になるように、調 整します。

| _ |        |              |          | × |
|---|--------|--------------|----------|---|
|   | 檭      | 本設定 機体の保存データ | 動作設定 テスト | Ъ |
| 1 | 01     | 加工 〇 補助      | ● その他    |   |
|   | $\Box$ | その他          |          | ^ |
|   |        | 配列向き         | 双方向      |   |
|   |        | 加工後の戻り位置     | 論理原点     |   |
|   |        | バックラッシュX(mm) | 0.000    |   |
|   |        | バックラッシュY(mm) | 0.000    |   |
|   |        | 焦点距離(mm)     | 5        |   |
|   |        | 加工物の厚さ(mm)   | 500.000  |   |
|   |        | フォーカスの無効     | ×        |   |
|   |        |              |          |   |

設定値を入力したらデータを加工機に書き込みをまします。

|                | テスト   |       |         |    |      |   |
|----------------|-------|-------|---------|----|------|---|
|                | ワイヤレス | リモコン  |         |    |      |   |
|                | 繰り上げ  | 速度の有効 |         | X  |      |   |
| 高速移動(mm/s)     |       |       | 200.000 |    |      |   |
| 1853+45417 7.5 |       |       |         | ~  | ×    |   |
|                |       | 100.0 | ] %     | 5  |      |   |
|                | 厭     | 保存    | 読み      | 心み | 書き込み | ታ |

加工機の操作パネルの「Z/Uボタン」を押下し、オプション画面を表示させます。

-操作パネル-

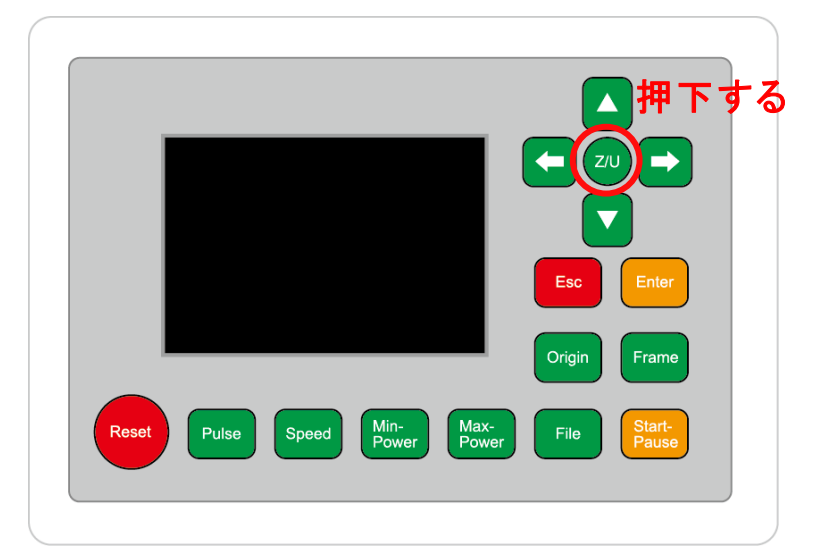

-操作パネル画面-

| Z move              | Language+     | File:      | DEFAULT               |
|---------------------|---------------|------------|-----------------------|
| U move              | IP Config+    | MaxPower:  | 100mm/s<br>80.0%      |
| Keyboard Lock+      | Diagnoses+    | X:         | 163.4 mm              |
| Manual Set+         | Screen Origin | Y:<br>Z:   | 132.2 mm<br>3000.0 mm |
| Laser Set+          | Axes Reset+   | Resetting  |                       |
| Origin Set+         |               | resetting. |                       |
| Set Factory Para    |               |            |                       |
| Set Default Para    |               |            |                       |
| Auto Focus          | リ選択する         |            |                       |
| Idle 00.00.00 Count | t 0X: 0.0mm   | Y: 0.0mm   | Lan OFF               |

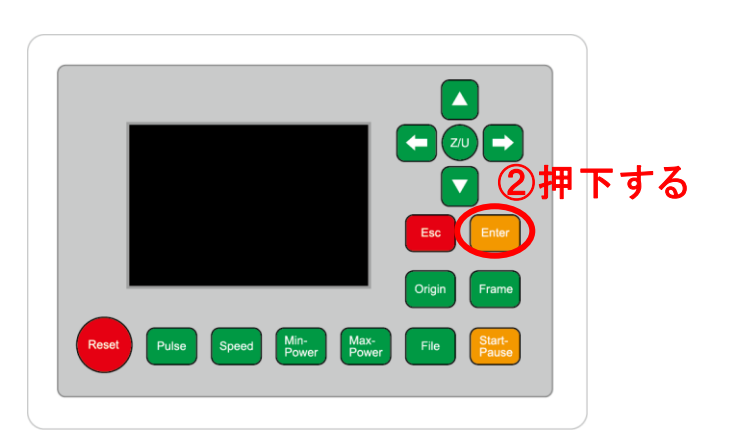

昇降テーブルがオートフォーカススイッチに当たるまで上昇し、設定した焦点距離の設定値に自動的に合わ せてくれます。

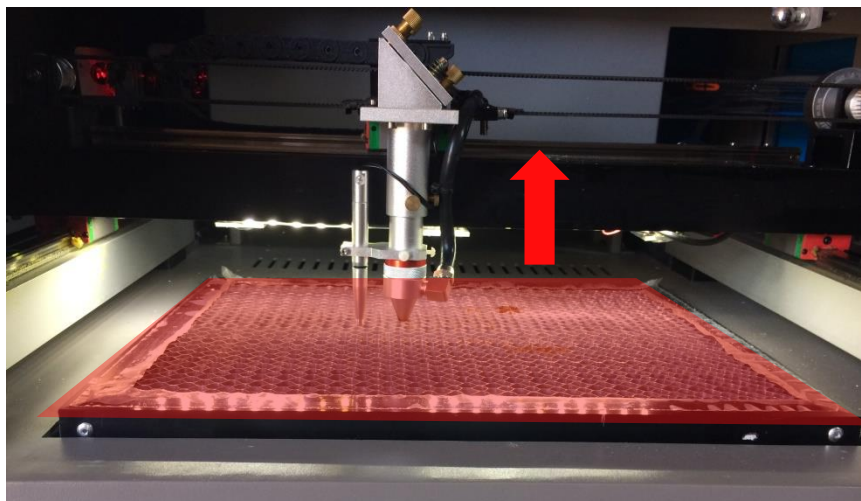

#### 手動(焦点ゲージ)の場合

手動での方法は、手動で昇降テーブルを操作し、焦点ゲージを使い合わせる方法です。 オートフォーカスで行うより正確に焦点を合わせる事が出来ます。

-焦点ゲージ-

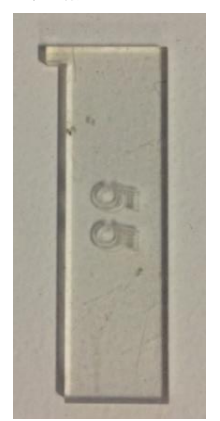

## <調節方法>

焦点ゲージをレーザーヘッドと加工物の間に挟みます。

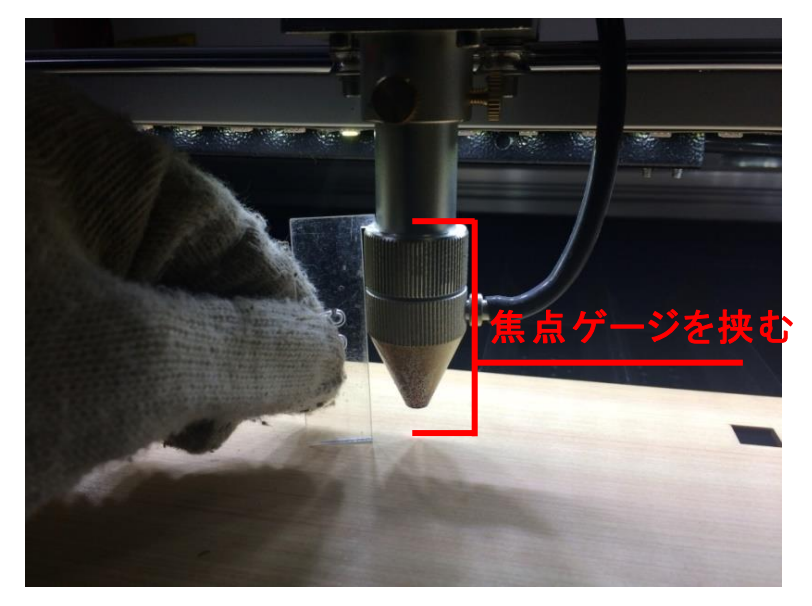

操作パネルの「Z/U」ボタンを押下して、オプション画面を表示させます。

-操作パネル-

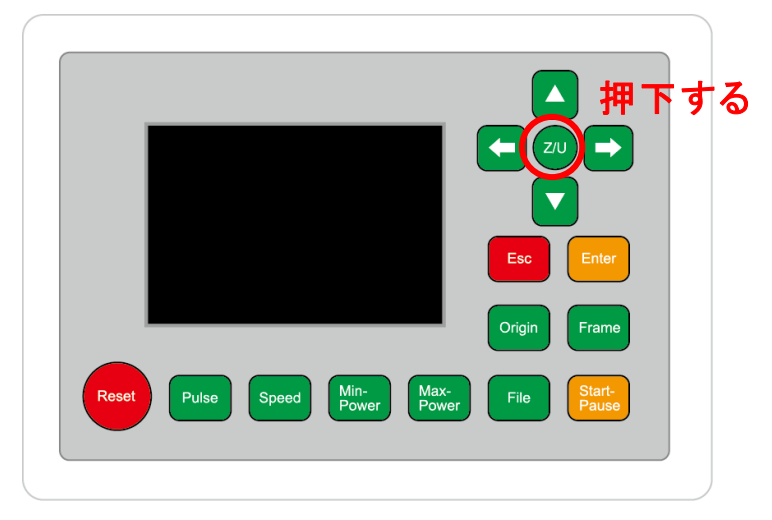

Z move を選択状態にし、操作パネルの「方向キー」の左右を押下すると昇降テーブルが上下に動きます。

-操作パネル画面-

| Z move              | Language+     | File:               | DEFAULT               |
|---------------------|---------------|---------------------|-----------------------|
| U move              | IP Config+    | Speed:<br>MaxPower: | 80.0%                 |
| Keyboard Lock+      | Diagnoses+    | X:                  | 163.4 mm              |
| Manual Set+         | Screen Origin | Y:<br>Z:            | 132.2 mm<br>3000.0 mm |
| Laser Set+          | Axes Reset+   | Resetting           |                       |
| Origin Set+         |               | Resetting.          |                       |
| Set Factory Para    |               |                     |                       |
| Set Default Para    |               |                     |                       |
| Auto Focus          |               |                     |                       |
| Idle 00.00.00 Count | : 0X: 0.0mm   | Y: 0.0mm            | Lan OFF               |

焦点ゲージが加工物と擦れる程度まで調節します。

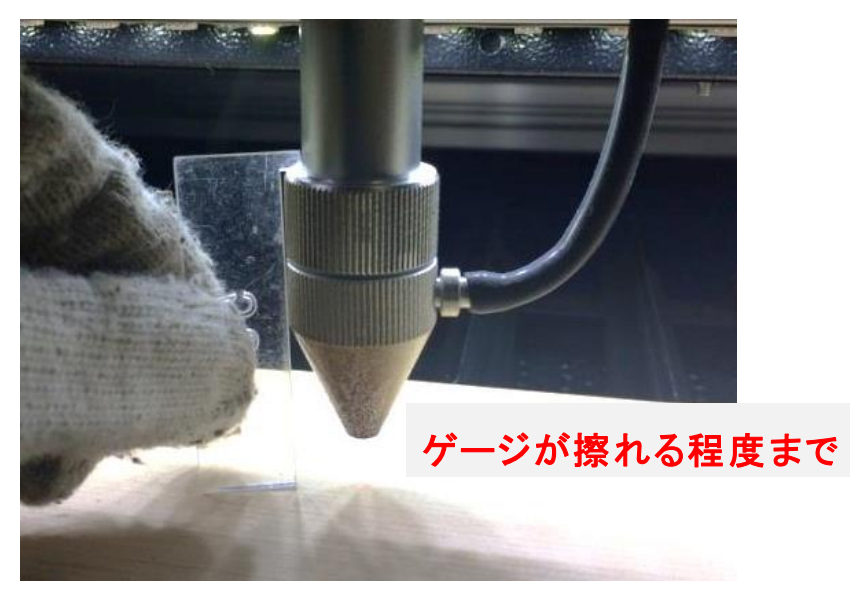

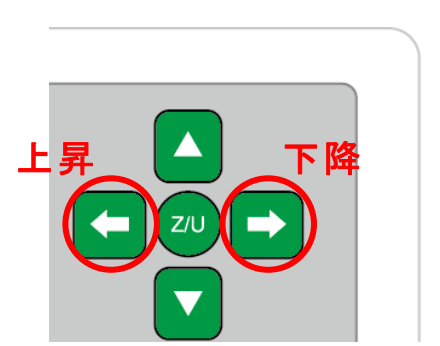

#### 切断テーブルを使用する場合

切断テーブルを使用する場合は、昇降テーブルの上げ下げができません。手動で焦点を合わせる必要があり ます(通常手動調節方法と異なる)

## <調節方法>

レーザーヘッドのネジを緩めると、レッドの長さが調節できるようになります。(ネジはニヵ所あります)

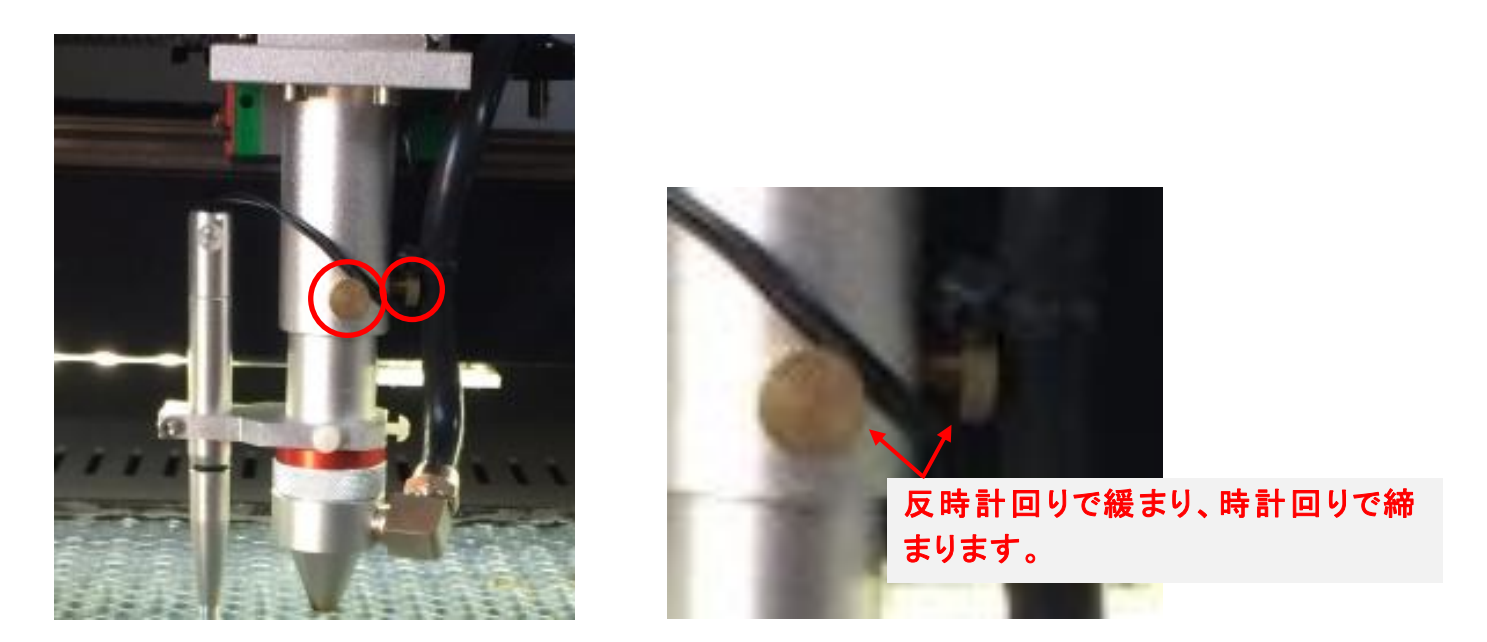

ネジを緩めたら、焦点ゲージを間に挟んで擦れる程度まで高さを合わせたら、ネジを締めて下さい。

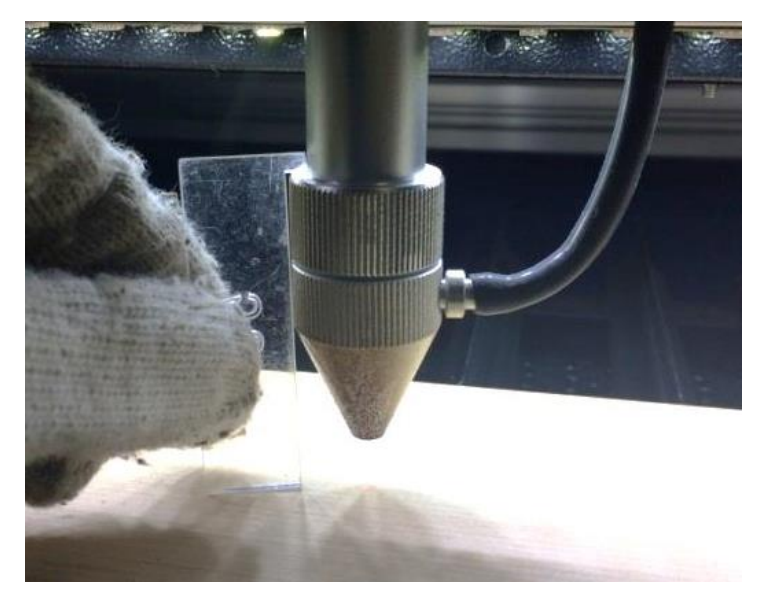

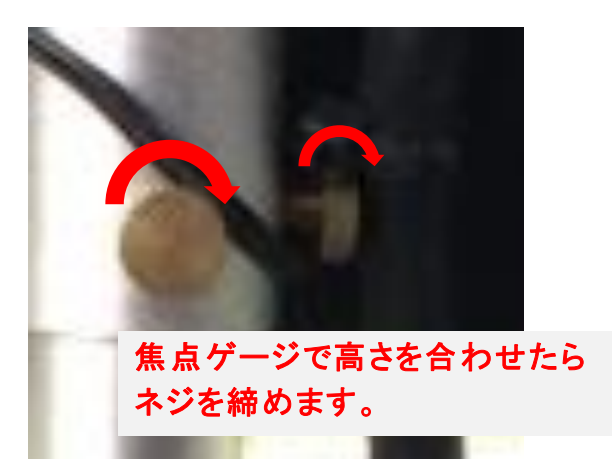

#### 6.3 カバー

準備が整いましたら上扉を閉めます。

※ 上扉が開いていると、レーザー照射されません。

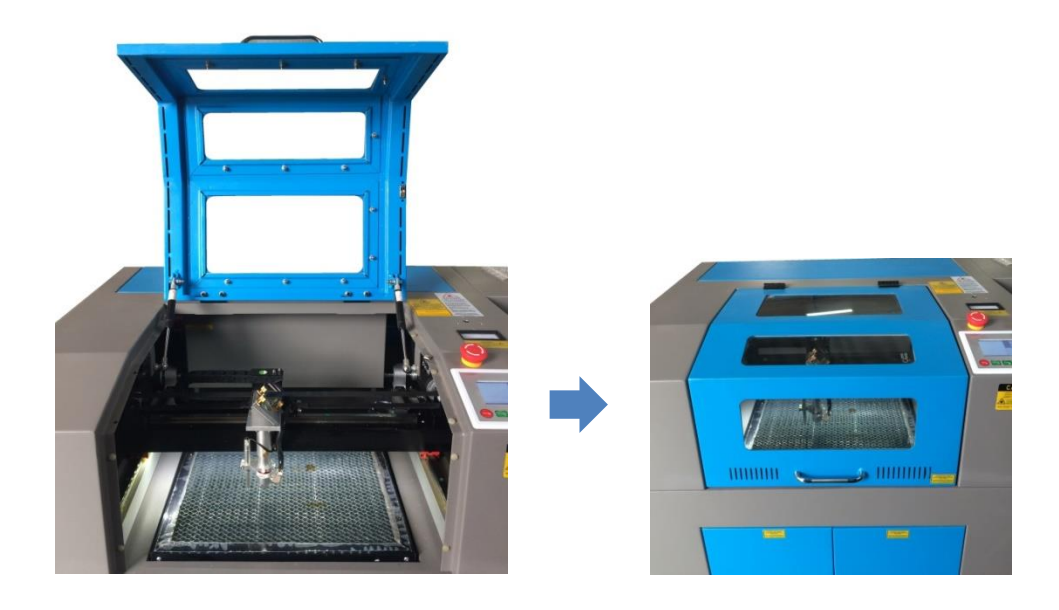

#### 6.4 外部機器の電源

自動水冷機、エアーコンプレッサー、排送風機の電源が ON になっていることを確認してください。

#### 6.5 加工開始

準備が整いましたので、加工を開始します。今回は「論理原点」の加工方法を使って加工を行っていきます。

レーザーヘッドを加工したい位置へ移動し、「Origin」で加工原点を設定します。

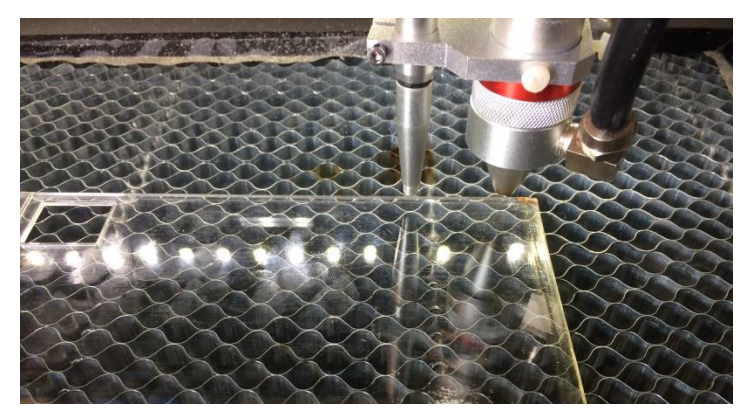

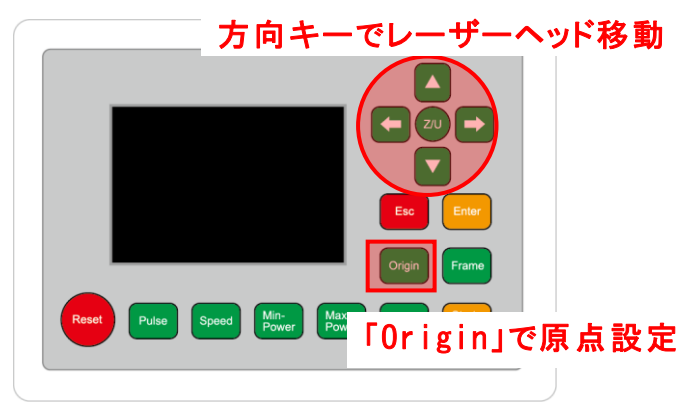

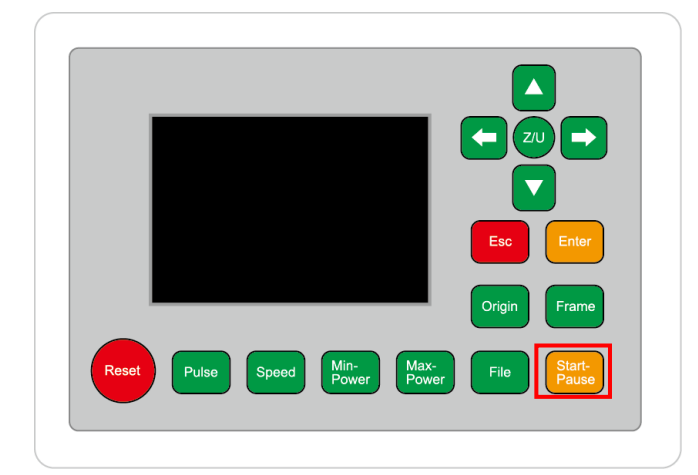

加工が終わると、レーザー加工機がビープ音を発します。カバーを開けて、加工した素材を取り出してください。

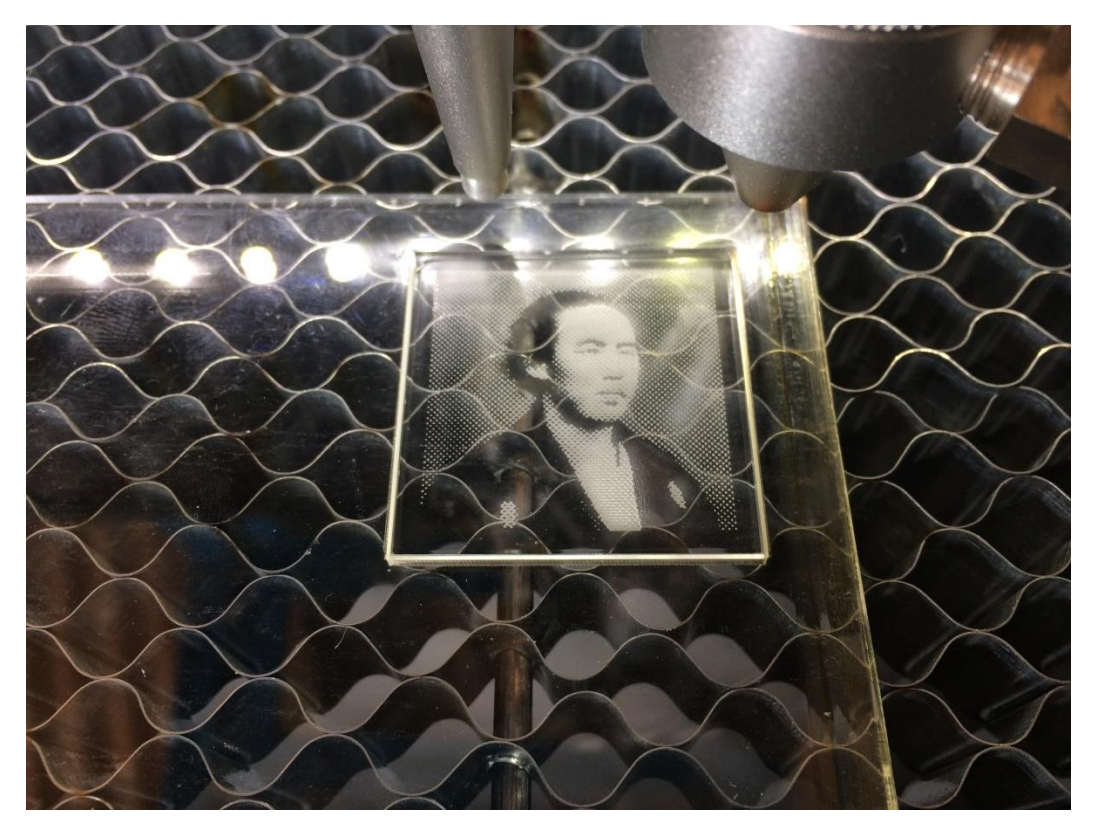

#### 6.6 加工結果

加工結果を記載いたします。

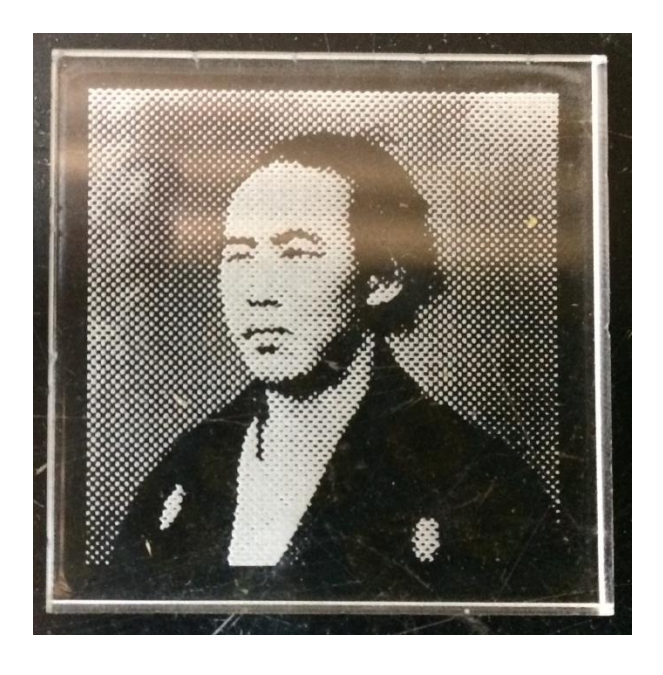

| 加工時間: | 5:41  |
|-------|-------|
| スピード  | 200   |
| 最大出力  | 15    |
| 最小出力  | 15    |
| 走査間隔  | 0.025 |
| 走査モード | 横双方向  |
|       |       |

## ⑦ 加工の注意点

厚いアクリルを切断する場合など、強いレーザー出力で極低速で加工する際はアクリル素材が炎焼する場合 があります。作業の際は、必ず加工を常に監視し、火災に注意してください。

#### ⑧ その他

この作業事例では画像の網化処理に Adobe Photoshop を用いました。

RDWorksV8 においても画像の網化処理は可能ですが、Photoshop を用いたときよりも処理精度が悪くなる可能性があるため、Photoshop での画像処理を推奨します。

参考資料として、Photoshop、RDWorksV8 それぞれでの画像処理結果と加工状態を示します。

## Adobe Photoshop

画像処理:

| ハーフトーンスク | リー | ン         |
|----------|----|-----------|
| 線数       | 60 | line/inch |
| 角度       | 45 | 度         |
| 網点形状     | 円  |           |

| 彫刻の設定: | スピード 200 |       |
|--------|----------|-------|
|        | パワー      | 15%   |
|        | 走査間隔     | 0.025 |
|        | 双方向彫刻    | 有     |

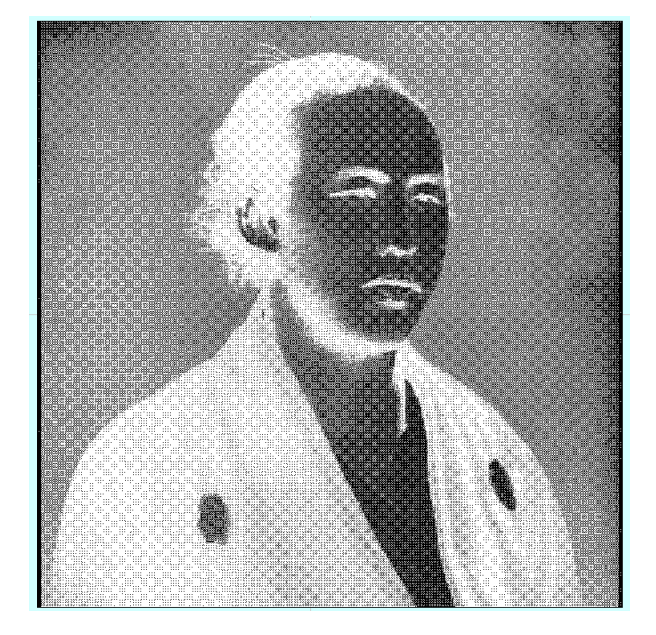

## RDWorksV8

| 画像処理: | 画像の網化 |     |
|-------|-------|-----|
|       | サイズ   | 1   |
|       | 走査間隔  | 0.1 |

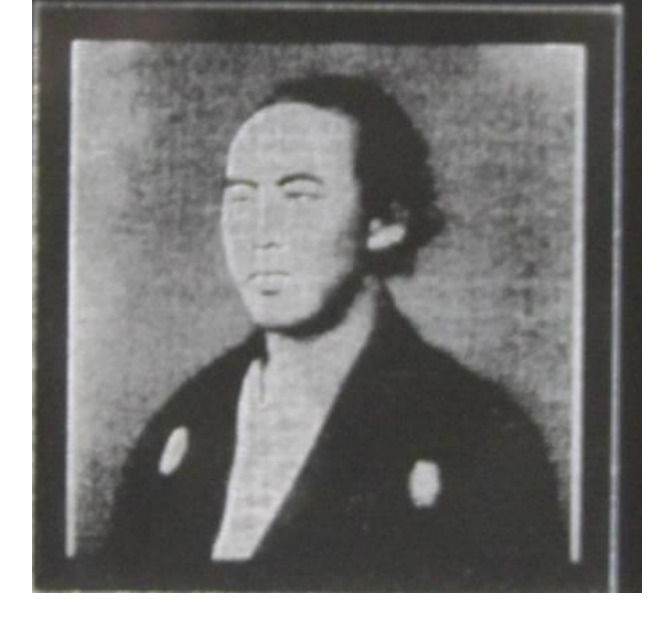

| 彫刻の設定:(上に同じ) |       |
|--------------|-------|
| スピード 200     |       |
| パワー          | 15%   |
| 走査間隔         | 0.025 |
| 双方向彫刻        | 有     |
|              |       |

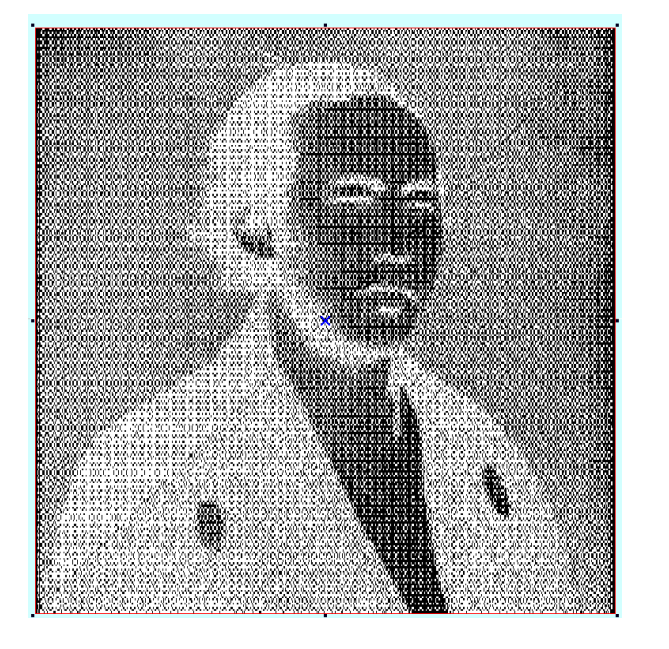

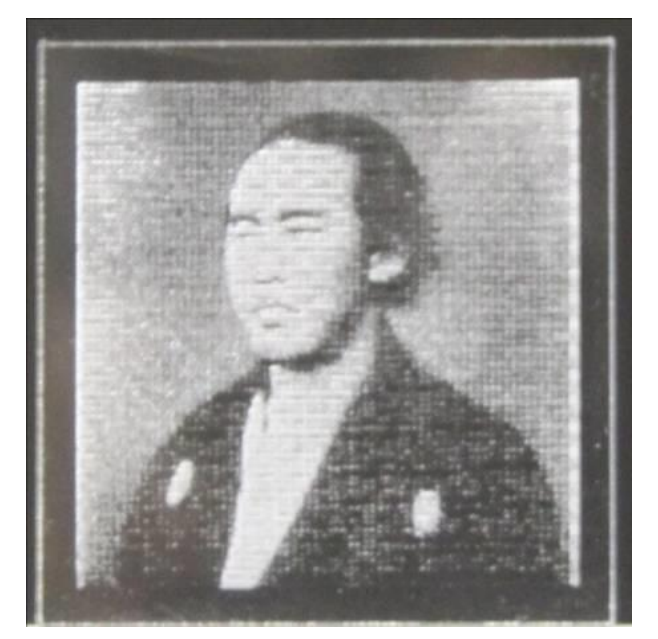